# O CONSULTORIA Y SERVICIOS

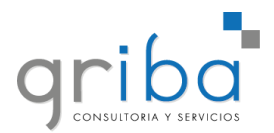

## Contenido

| Ventas                  | 3  |
|-------------------------|----|
| Nueva Oportunidad       | 5  |
| Remito                  | 17 |
| Nota de crédito         | 20 |
| Nota de crédito interna | 23 |
| Clientes/Nuevo          | 25 |
| Modificar Cliente       | 27 |
| Devoluciones            | 29 |

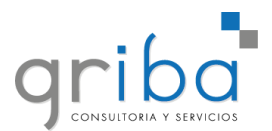

### **Gestión comercial**

### Ventas

Dentro del menú de navegación del sistema Griba ERP, tenemos un listado de carpetas con las cuales podemos realizar distintos procesos. En **Gestión Comercial**, podremos realizar una venta:

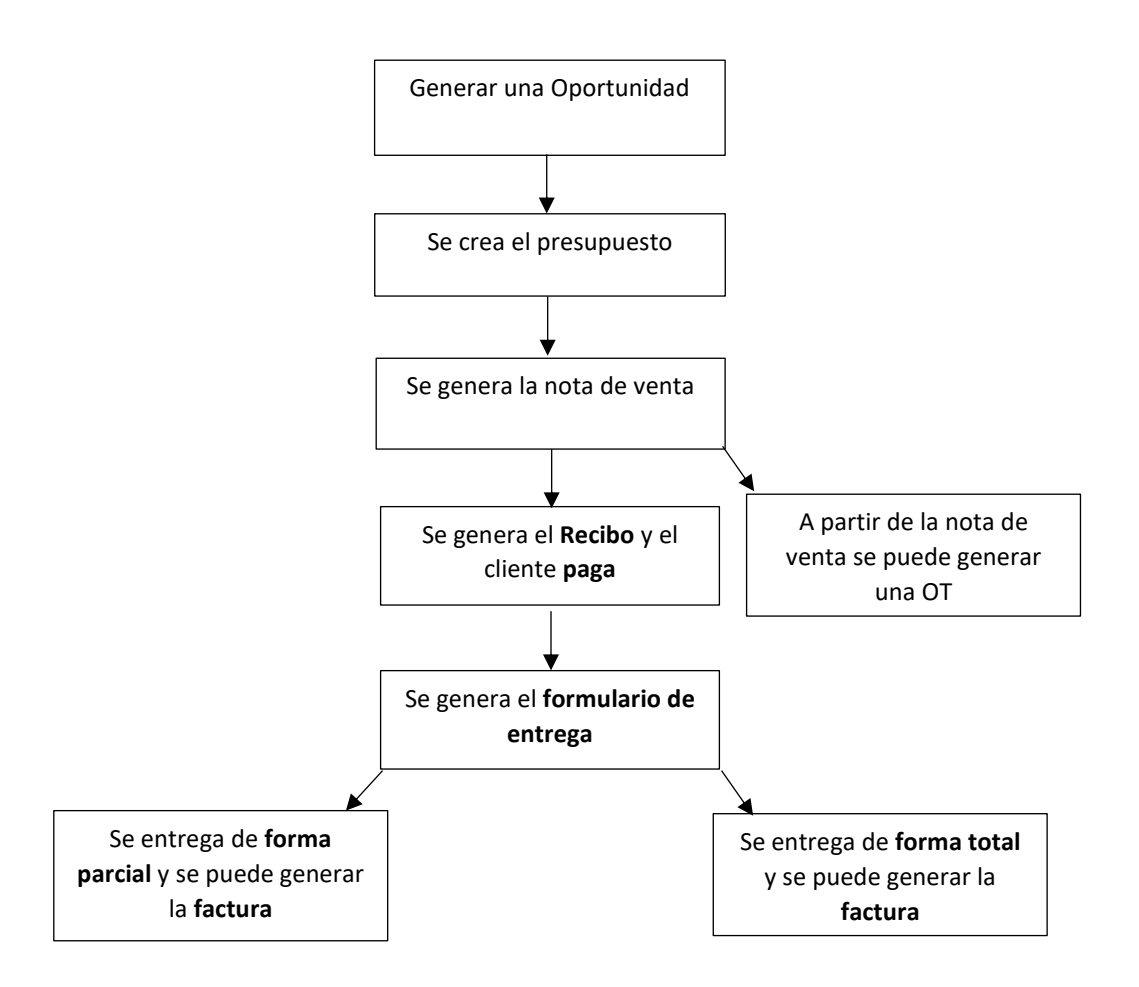

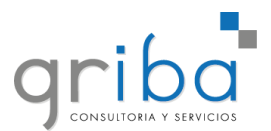

Para realizar una venta, podemos crear un presupuesto o pasar a generar la nota de venta. En ambos casos tenemos que posicionarnos en alguno de ellos y hacer click en **Nuevo**. Para saber en cual se está ubicado, se puede ver el encabezado.

| G 🔀 🤂 🖯 -                                         |                                                   |   |                                        |                                       | Pro                | esupue | sto - GRIBA                      |       |                    |         |                 |       |
|---------------------------------------------------|---------------------------------------------------|---|----------------------------------------|---------------------------------------|--------------------|--------|----------------------------------|-------|--------------------|---------|-----------------|-------|
| Archivo Inicio Ver                                |                                                   |   |                                        |                                       |                    |        |                                  |       |                    |         |                 |       |
| Atrás Adelante                                    | Atrás Adelante Nuevo Abrir registr<br>relacionado |   | Actualizar Restablece<br>configuration | er la Mostrar en<br>ción el Informe ~ | Abrir<br>Simulador | R      | egistro<br>Registro<br>Siguiente | Y 👪   | Todos -            | Buscar  | Texto           |       |
| Historial de Navegación Crear Nuevos Abrir Objeto |                                                   |   | Ver                                    |                                       | Predeterminado     | Nav    | egación de Registros             |       | Filtros            | Búsque  | da de texto com | pleta |
| Navogación                                        |                                                   |   | Fecha Hora 🛛 👻                         | Numero                                | Fecha Vencimiento  |        | Cliente                          |       | Vendedor           |         | Estado          | Su    |
| Navegacion                                        | Ť ^                                               | ÷ | 18/5/2021 16:38                        | PR0010010288                          | 20/5/2021 16:38    |        | CONSUMIDOR FINAL                 |       |                    |         | 🕒 En proceso    | 5 C/  |
| 🗸 🔚 Gestión Comercial                             | <b>A</b>                                          |   | 18/5/2021 12:15                        | PR0010010287                          | 20/5/2021 12:15    |        | CONSUMIDOR FINAL                 |       | PEREYRA ROMINA SC  | LEDAD   | Cerrado         | C     |
| 🗸 🚞 Ventas                                        |                                                   |   | 18/5/2021 11:57                        | PR0010010286                          | 20/5/2021 11:57    |        | CONSUMIDOR FINAL                 |       | PEREYRA ROMINA SC  | LEDAD   | En proceso      | 5 C/  |
| C Oportunidad Relevamiento                        |                                                   |   | 18/5/2021 11:55                        | PR0010010285                          | 20/5/2021 11:55    |        | CONSUMIDOR FINAL                 |       | PEREYRA ROMINA SC  | LEDAD   | Cerrado         | C     |
| Presupuestos                                      |                                                   |   | 18/5/2021 11:54                        | PR0010010284                          | 20/5/2021 11:54    |        | CONSUMIDOR FINAL                 |       | PEREYRA ROMINA SC  | LEDAD   | En proceso      | 5 C/  |
| Notas de Ventas                                   |                                                   |   | 18/5/2021 10:50                        | PR0010010283                          | 20/5/2021 10:50    |        | CONSUMIDOR FINAL                 |       | PEREYRA ROMINA SC  | LEDAD   | Cerrado         | C     |
| > Remitos                                         |                                                   |   | 18/5/2021 09:42                        | PR0010010282                          | 20/5/2021 09:42    |        | CONSUMIDOR FINAL                 |       | LEOPOLDO MARCINKE  | VICIUS  | 🙁 Anulado       | C     |
| > = Facturas                                      |                                                   |   | 24/4/2021 12:55                        | PR0010010281                          | 26/4/2021 12:55    |        | LEOPOLDO DE CHAZAR               | ι     | MUSA ABEL DAMIAN   |         | Cerrado         | C     |
| > 📋 Notas de Creditos                             |                                                   |   | 24/4/2021 12:11                        | PR0020009772                          | 26/4/2021 12:11    |        | MARZOCCHETTI ITALC               | ALEJA | MAURICIO SEBASTIAN | I PEREZ | Cerrado         | YE    |
| > Notas de Creditos Internas                      |                                                   |   | 24/4/2021 12:03                        | PR0010010280                          | 26/4/2021 12:03    |        | MUÑOZ COLITTERET SEBASTIA        |       |                    |         | Cerrado         | C     |
| > 🚺 Notas de Debitos                              |                                                   |   | 24/4/2021 11:42                        | PR0020009771                          | 26/4/2021 11:42    |        | DANTUR JOSE IGNACI               | D     | MAURICIO SEBASTIAN | I PEREZ | Cerrado         | YE    |

Los **Presupuestos** que se encuentren en la lista se pueden visualizar, pero si se requiere hacer un cambio, entonces se procede a **Anular** el **Presupuesto** y crear uno **Nuevo**.

|   | Fecha Hora      | * | Numero       | Fecha Vencimiento | Cliente                      | Vendedor                 | Estado       | Sucursal     | PI |
|---|-----------------|---|--------------|-------------------|------------------------------|--------------------------|--------------|--------------|----|
|   | 18/5/2021 09:42 |   | PR0010010282 | 20/5/2021 09:42   | CONSUMIDOR FINAL             | LEOPOLDO MARCINKEVICIUS  | 🕑 Cerrado    | CASA CENTRAL |    |
|   | 24/4/2021 12:55 |   | PR0010010281 | 26/4/2021 12:55   | LEOPOLDO DE CHAZAR           | MUSA ABEL DAMIAN         | 🕑 Cerrado    | CASA CENTRAL |    |
|   | 24/4/2021 12:11 |   | PR0020009772 | 26/4/2021 12:11   | MARZOCCHETTI ITALO ALEJANDRO | MAURICIO SEBASTIAN PEREZ | 🕑 Cerrado    | YERBA BUENA  |    |
|   | 24/4/2021 12:03 |   | PR0010010280 | 26/4/2021 12:03   | MUÑOZ COUTTERET SEBASTIAN M  | MUSA ABEL DAMIAN         | Cerrado      | CASA CENTRAL |    |
|   | 24/4/2021 11:42 |   | PR0020009771 | 26/4/2021 11:42   | DANTUR JOSE IGNACIO          | MAURICIO SEBASTIAN PEREZ | 🕑 Cerrado    | YERBA BUENA  |    |
|   | 24/4/2021 11:16 |   | PR0010010279 | 29/4/2021 09:53   | CONSUMIDOR FINAL             | LUZ MIKAELA SERRANO      | Cerrado      | CASA CENTRAL |    |
| + | 24/4/2021 11:09 |   | PR0010010278 | 29/4/2021 15:32   | CONSUMIDOR FINAL             |                          | 🕒 En proceso | CASA CENTRAL |    |
|   | 24/4/2021 11:01 |   | PR0010010277 | 26/4/2021 11:01   | CONSUMIDOR FINAL             | MUSA ABEL DAMIAN         | 🕑 Cerrado    | CASA CENTRAL |    |
|   | 24/4/2021 10:49 |   | PR0010010276 | 26/4/2021 10:49   | CONSUMIDOR FINAL             | RODRIGUEZ NELSON GONZALO | 🕑 Cerrado    | CASA CENTRAL |    |
|   | 24/4/2021 10:42 |   | PR0010010275 | 26/4/2021 10:42   | RICARDO MATIAS LOPEZ SOTELO  | MUSA ABEL DAMIAN         | Cerrado      | CASA CENTRAL |    |
|   |                 |   |              |                   |                              |                          | <b>A</b> -   |              |    |

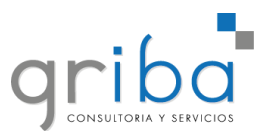

### **Oportunidad**

Para generar una oportunidad, debemos ir a:

- 1. Gestion Comercial.
- 2. Oportunidades.
- 3. Nuevo.

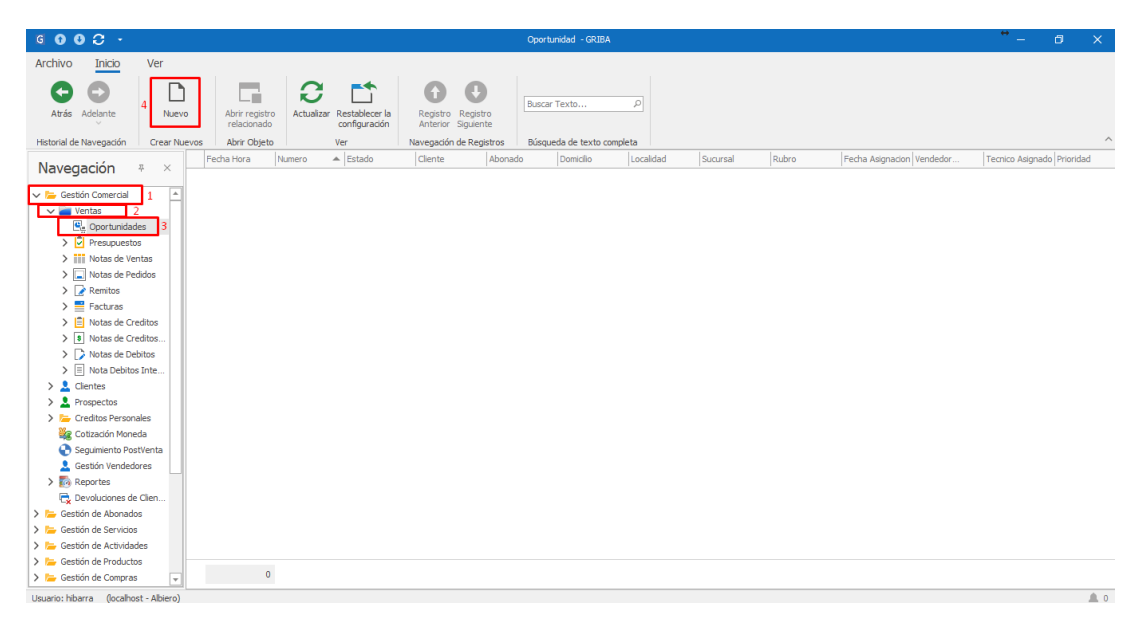

Luego seleccionamos el cliente o abonado.

| । <b>0 0 C ‼ ≌ ← ・</b> 0portundad <sup>**</sup> – ♂ X                                                                                                    |                                                                            |                                               |  |  |  |  |  |  |  |  |  |  |  |
|----------------------------------------------------------------------------------------------------|----------------------------------------------------------------------------|-----------------------------------------------|--|--|--|--|--|--|--|--|--|--|--|
| File         Inicio           Image: Second second secon                                                                                                    | Abir registro<br>Abir registro<br>Abir objeto<br>Ver                       | Registro<br>Squiterite<br>de Registros Cerrar |  |  |  |  |  |  |  |  |  |  |  |
| Numero: Fecha Hora:                                                                                                    | 18/8/2021 -                                                                | Sucursal: TUCUMAN *                           |  |  |  |  |  |  |  |  |  |  |  |
| Cliente: Abonado:                                                                                                    | · ·                                                                        | Proridad: No -<br>Estado: I En proceso -      |  |  |  |  |  |  |  |  |  |  |  |
| Dencilie:<br>Localded:<br>Celular Contracto:<br>Terrico Asignador:<br>Fecha Asignador:<br>Terrico Doprtunided Relevamiento Datos Collection<br>: Contracto:<br>Terrico Asignador:<br>Pecha Asignador:<br>Pecha Asi | Email Contacto:       Rubro:       Vendedor Asignado:       Fecha Cerrado: | Observadones:                                 |  |  |  |  |  |  |  |  |  |  |  |
| Item Producto Famila                                                                                                    | Zona Configuracion Cantidad Zona                                           | Consumo                                       |  |  |  |  |  |  |  |  |  |  |  |
| Cambiar Estado a: Asignado Anulado                                                                                                    |                                                                            |                                               |  |  |  |  |  |  |  |  |  |  |  |

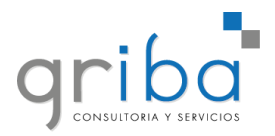

En caso de ser un nuevo cliente, hacemos click en Nuevo.

| Cliente:           |     |           |                                                              |                |             |                               |          | Prioridad: |  |  |
|--------------------|-----|-----------|--------------------------------------------------------------|----------------|-------------|-------------------------------|----------|------------|--|--|
| Abonado:           | Тір | 0:        | Persona                                                      |                |             |                               |          | Estado:    |  |  |
| Oportunidad Releva | Bu  | scar:     |                                                              |                |             |                               | Buscar   |            |  |  |
| Domicilio:         | Re  | gistros d | lisponibles:                                                 |                |             |                               |          |            |  |  |
| Leastided          |     | Nomb      | re 🔺                                                         | Documento Tipo | Documento   | Domicilio                     |          |            |  |  |
| Localidad:         |     | 4 AS      | RL                                                           |                | 30710124341 | AV. SUIZA 917                 | <b></b>  |            |  |  |
| Celular Contacto:  |     | A.G.      | CHIBAN S.R.L.                                                |                | 30615143193 | ALMIRANTE BROWN GUILLERMO 802 |          |            |  |  |
| Tecnico Asignado:  |     | A.G.I     | A.G.I. CONSTRUCCIONES 🗏 CUIT 20213103866 MARIANO MORENO 1050 |                |             |                               |          |            |  |  |
| Fecha Asignacion:  |     | A.P.D     | ).E.S.                                                       |                | 30547914771 | INT. AVALOS 2751              |          |            |  |  |
|                    | •   | A.TO      | LU.BA S.R.L.                                                 |                | 33716193999 | SIN CALLE 0                   |          |            |  |  |
| Items Oportunidad  |     | AAV       | SRL                                                          |                | 30715824775 | CORONEL ZELAYA 530            |          |            |  |  |
|                    |     | ABA       | TORRE S.R.L.                                                 |                | 30629203849 | AV. SIRIA 1635                |          |            |  |  |
| Item               |     | ABAG      | CA DANIEL HERNAN                                             | 🗏 DNI          | 25543102    | LOTE 62                       |          |            |  |  |
| rocin              |     | A.D.A.(   |                                                              | E DAIT         | 30507063    | UBUCIAN 1017                  | <b>T</b> |            |  |  |
|                    |     |           |                                                              |                |             | N                             | Jevo     |            |  |  |

Completar con los datos básicos y guardar

| [ | 🗓 🖸 🔮               | 0             | 비 😬 🛧 🕞          |                               | Prueba             | - Persona                    |                                         | ↔ —    | × |
|---|---------------------|---------------|------------------|-------------------------------|--------------------|------------------------------|-----------------------------------------|--------|---|
| 0 | File Ini            | cio           |                  |                               |                    |                              |                                         |        |   |
| A | H E                 | ×             | ✓ 🔨              |                               | S E                |                              | 00                                      | ×      |   |
| D | Guardar Gua<br>y Ce | rdar<br>errar | Validar Cancelar | Abrir registro<br>relacionado | Actualizar Restabl | ecer la Imprimir<br>ración V | Registro Registro<br>Anterior Siguiente | Cerrar |   |
| ľ | Guardar             |               | Editar           | Abrir Objeto                  | Ver                |                              | Navegación de Registros                 | Cerrar | ^ |
| E | 🚊 Persona           |               |                  |                               |                    |                              |                                         |        |   |
| • | Datos Pri           | ncipales      |                  |                               |                    |                              |                                         |        |   |
| 0 | Nombre:             | Pruel         | ba               |                               |                    | Celular: 381-1               | 1521231                                 |        |   |
|   | Domicilio           | Dom           | icilio Prueba    |                               |                    | Email: Prueba                | @gmail.com                              |        |   |
| 0 | Localidad           | : SAN         | MIGUEL DE TUCU   | IMAN                          | -                  |                              |                                         |        |   |
|   |                     |               |                  |                               |                    |                              |                                         |        |   |
|   |                     |               |                  |                               |                    |                              |                                         |        |   |
| C |                     |               |                  |                               |                    |                              |                                         |        |   |
|   |                     |               |                  |                               |                    |                              |                                         |        |   |
| 1 |                     |               |                  |                               |                    |                              |                                         |        |   |
| L |                     |               |                  |                               |                    |                              |                                         |        |   |
| L |                     |               |                  |                               |                    |                              |                                         |        |   |
| L |                     |               |                  |                               |                    |                              |                                         |        |   |
|   |                     |               |                  |                               |                    |                              |                                         |        |   |
|   |                     |               |                  |                               |                    |                              |                                         |        |   |
|   |                     |               |                  |                               |                    |                              |                                         |        |   |
|   | Usuario: hibar      | ra            |                  |                               |                    |                              |                                         |        |   |

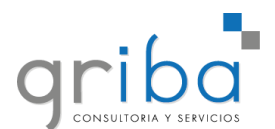

Luego elegir **Rubro** y el **Tecnico**. Se pueden agregar observaciones en caso de ser necesario.

| B 0 0 C           | 빈 🕾 🛧 -                     |                                        |                         |                | Oport                         | unidad        |                                 |            |                       |        |            |                |         | ٥ | ×        |
|-------------------|-----------------------------|----------------------------------------|-------------------------|----------------|-------------------------------|---------------|---------------------------------|------------|-----------------------|--------|------------|----------------|---------|---|----------|
| File Inicio       |                             |                                        |                         |                |                               |               |                                 |            |                       |        |            |                |         |   |          |
|                   | 88                          | 🗸 📩 🔦                                  | Cotizador               |                |                               | C             |                                 | G          | O                     | ×      |            |                |         |   |          |
| Nuevo             | Guardar Guardar<br>y Cerrar | Validar Cambio de Cancelar<br>Estado ~ | Propuesta               |                | Abrir registro<br>relacionado | Actualizar    | Restablecer la<br>configuración | Registro   | Registro<br>Siguiente | Cerrar |            |                |         |   |          |
| Crear Nuevos      | Guardar                     | Editar                                 | Editar Re               | egistro        | Abrir Objeto                  |               | Ver                             | Navegación | de Registros          | Cerrar |            |                |         |   | ^        |
| Numero:           |                             |                                        | Fed                     | na Hora: 18/8/ | 2021                          |               |                                 | *          | Sucursal:             | TUCL   | MAN        |                |         |   | Ŧ        |
| Cliente:          | PRUEBA                      |                                        |                         |                |                               |               |                                 | *          | Prioridad:            | No     |            |                |         |   | *        |
| Abonado:          |                             |                                        |                         |                |                               |               |                                 | *          | Estado:               | () E   | in proceso |                |         |   | ÷        |
| Oportunidad Rele  | evamiento Datos A           | dicionales 💆 Presupuestos              | Actividades 🔁 Auditoria |                |                               |               |                                 |            |                       |        |            |                |         |   |          |
| Domicilio:        | DOMICILIO PR                | RUEBA                                  |                         |                | Email                         | Contacto:     | Prueba@gma                      | il.com     |                       |        |            | Observaciones: |         |   |          |
| Localidad:        | SAN MIGUEL D                | DE TUCUMAN                             |                         |                | * Rubr                        | o: 1          |                                 |            |                       |        |            | ]              |         |   | <b>^</b> |
| Celular Contacto  | o: 381-1521231              |                                        |                         |                | Vend                          | edor Asignado |                                 |            |                       |        | *          |                |         |   |          |
| Fecha Asignacio   | n:                          |                                        |                         |                | * Pedi                        | a cerrado:    |                                 |            |                       |        |            |                |         |   |          |
|                   |                             |                                        |                         |                |                               |               |                                 |            |                       |        |            |                |         |   |          |
| Items Oportuni    | idad Relevamiento Da        | atos Collection                        |                         |                |                               |               |                                 |            |                       |        |            |                |         |   |          |
| Item              | Producto Fan                | milia                                  |                         | Zona           | Configuration                 | Cant          | dad                             | Zona       |                       |        |            |                | Consumo |   |          |
|                   |                             |                                        |                         |                |                               |               |                                 |            |                       |        |            |                |         |   |          |
|                   |                             |                                        |                         |                |                               |               |                                 |            |                       |        |            |                |         |   |          |
|                   |                             |                                        |                         |                |                               |               |                                 |            |                       |        |            |                |         |   |          |
|                   |                             |                                        |                         |                |                               |               |                                 |            |                       |        |            |                |         |   |          |
|                   |                             |                                        |                         |                |                               |               |                                 |            |                       |        |            |                |         |   |          |
|                   |                             |                                        |                         |                |                               |               |                                 |            |                       |        |            |                |         |   |          |
| Cambiar Estado a: | Asignado                    | Anulado                                |                         |                |                               |               |                                 |            |                       |        |            |                |         |   |          |

Para agregar productos hacemos click en el ícono señalado.

| 및 0 0 C 번 밤 ★ · Opertundia                                                                                                    | *- 0 ×     |
|----------------------------------------------------------------------------------------------------|------------|
| File Inicio                                                                                                    |            |
| 🗅 💾 💾 🧹 🍰 < 🖆 Coizador 🔤 📑 🕞 🗂 🚯 🕒 🗙                                                                                                    |            |
| Nuevo Guardar Valdar Canto de Cancelar (§ Propuesta - Autor registro Actuatar Restablece la Registro Registro Cerrar<br>Pator Pator Pa |            |
| Crear Nuevos Guardar Editar Editar Registro Abrir Objeto Ver Navegadón de Registros Cerrar                                                                                                    |            |
| Numero:         Fecha Hora:         13/8/2021         Sucursal:         TUCLMAN                                                                                                    |            |
| Cliente: PRUEBA + Prioridad: No                                                                                                    |            |
| Abonado: - Estado: @ En proceso                                                                                                    |            |
| Oportunidad Relevamiento Datos Addonales 🖸 Presupuestos Actividades 🛇 Auditoria                                                                                                    |            |
| Domicilo: DOMICILIO PRUEBA Enal Contacto: Prueba@gmail.com Obse                                                                                                    | rvaciones: |
| Localidad: SAN MIGUEL DE TUCUMAN - Rubro: ALARMAS -                                                                                                    | <u>م</u>   |
| Celular Contacto: 381-1521231 Vendedor Asignado:                                                                                                    |            |
| Tecnico Asignado: GRIBA - Fecha Cerrado: -                                                                                                    |            |
| Fecha Asignacion:                                                                                                    | ▼          |
| Items Oportunidad Relevamiento Datos Collection                                                                                                    |            |
|                                                                                                    |            |
| Item Producto Familia Zona Configuración Cantidad Zona                                                                                                    | Consumo    |
|                                                                                                    |            |
|                                                                                                    |            |
|                                                                                                    |            |
|                                                                                                    |            |
|                                                                                                    |            |
| I                                                                                                    |            |
| Cambiar Estado a: Asignado Anulado                                                                                                    |            |

Usuario: hibarra

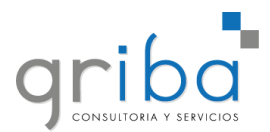

Elegimos el producto, cantidad, zona y configuración.

| G 🖸 🖯 C          | ; El 🖻 🔶 ᠇          |                     | Oportunidad R                 | elevamiento Detalle  |                   |                      | ↔ —     |          | ×       |
|------------------|---------------------|---------------------|-------------------------------|----------------------|-------------------|----------------------|---------|----------|---------|
| File Inicio      |                     |                     |                               |                      |                   |                      |         |          |         |
| Nuevo            | Guardar<br>y Cerrar | Borrar Cancelar     | Abrir registro<br>relacionado | Actualizar Restablec | er la F<br>ción A | Registro<br>Anterior | Cer     | <<br>rar |         |
| Crear Nuevos     | Guardar             | Editar              | Abrir Objeto                  | Ver                  | Nav               | vegación de Registi  | ros Cer | rar      | ^       |
| Oportunidad R    | elevamiento Detalle |                     |                               |                      |                   |                      |         |          |         |
| Item:            |                     |                     | 0                             | Cantidad:            |                   |                      |         |          | 1 0     |
| Producto Famili  | a:                  |                     |                               | Zona:                |                   |                      |         |          | 0 ‡     |
| Zona Configura   | icion: Tipo: F      | Familia de Producto |                               |                      |                   |                      |         |          | 0 ‡     |
|                  | Buscar:             | l                   |                               | Busc                 | ar                |                      |         |          | _       |
|                  | Registros dis       | sponibles:          |                               |                      |                   |                      |         |          | <b></b> |
|                  | Codigo              | Nombre              |                               | Precio.              |                   |                      |         |          |         |
|                  |                     |                     |                               |                      |                   |                      |         |          |         |
|                  |                     |                     |                               |                      |                   |                      |         |          |         |
|                  |                     |                     |                               |                      |                   |                      |         |          |         |
| Ubicacion/Obs.:  |                     |                     |                               |                      |                   |                      |         |          |         |
|                  |                     |                     |                               |                      |                   |                      |         |          |         |
|                  |                     |                     |                               |                      |                   |                      |         |          |         |
|                  |                     |                     |                               |                      |                   |                      |         |          |         |
|                  |                     |                     |                               |                      |                   |                      |         |          |         |
|                  |                     |                     |                               |                      |                   |                      |         |          | Ψ.      |
| Heuprior bibarra |                     |                     |                               |                      |                   |                      |         |          |         |

Luego se elige el vendedor y la oportunidad pasará a estar asignada, habilitando el cotizador.

| E 0 0 C               | 빈 뺨 속 🔸                       |                                       |                                       | OR0010             | 0000009 - Oportunio        | lad                                      |                      |                                       |            |                | <b>*</b> – | ۵ | × |
|-----------------------|-------------------------------|---------------------------------------|---------------------------------------|--------------------|----------------------------|------------------------------------------|----------------------|---------------------------------------|------------|----------------|------------|---|---|
| File Inicio           |                               |                                       |                                       |                    |                            |                                          |                      |                                       |            |                |            |   |   |
| Nuevo<br>Crear Nuevos | Guardar<br>Guardar<br>guardar | Valdar Cambio de Cancelar<br>Estado ~ | Cotizador  Propuesta  Editar Registro | Abrir n<br>relacio | egistro<br>onado<br>Objeto | r Restablecer la<br>configuración<br>Ver | Registro<br>Anterior | Registro<br>Siguiente<br>de Registros | Cerrar     |                |            |   |   |
| Numero:               | OR0010000009                  |                                       | Fecha Hora:                           | 18/8/2021          |                            |                                          | *                    | Sucursal:                             | TUCUMAN    |                |            |   | ÷ |
| Cliente:              | PRUEBA                        |                                       |                                       |                    |                            |                                          | -                    | Prioridad:                            | No         |                |            |   | - |
| Abonado:              |                               |                                       |                                       |                    |                            |                                          |                      | Estado:                               | En proceso |                |            |   | ~ |
| Operturpidad Bak      | nurminata Datas A             | uticionales 📫 Deserve vestes          | A ski daladan 🕥 A udikasia            |                    |                            |                                          |                      |                                       | 0          |                |            |   |   |
| opor contoato reas    | Evaluence Datos A             | aduonales Presupuestos /              | Actividades                           |                    |                            |                                          |                      |                                       |            | Observations   |            |   |   |
| Domicilio:            | DOMICILIO PR                  | RUEBA                                 |                                       |                    | Email Contacto:            | Prueba@gma                               | il.com               |                                       |            | Observaciones: |            |   | - |
| Celular Contacts      | SAN MIGUEL D                  | JE TUCUMAN                            |                                       | *                  | Rubro:                     | ALARMAS                                  |                      |                                       |            |                |            |   |   |
| Ternico Asignad       | o: GRIBA                      |                                       |                                       |                    | Ferba Cerrado:             |                                          |                      |                                       |            |                |            |   |   |
| Fecha Asignacio       | n:                            |                                       |                                       | -                  |                            |                                          |                      |                                       |            | -              |            |   |   |
|                       |                               |                                       |                                       |                    |                            |                                          |                      |                                       |            |                |            |   |   |
| Items Oportuni        | idad Relevamiento Di          | atos Collection                       |                                       |                    |                            |                                          |                      |                                       |            |                |            |   |   |
|                       |                               | 린 · [] ·                              |                                       |                    |                            |                                          |                      |                                       |            |                |            |   |   |
| Item                  | Producto Fan                  | mila                                  |                                       | Zona Configura     | acion Ca                   | ntidad                                   | Zona                 |                                       |            |                | Consumo    |   |   |
| · ·                   | 0 Central SP-4                | 1000 + Gab. + Trafo                   |                                       | Demorada           |                            |                                          | 1                    |                                       |            | 1              |            |   | 0 |
|                       | 0 K32LCD                      |                                       |                                       | Demorada           |                            |                                          | 1                    |                                       |            | 1              |            |   | 0 |
|                       | 0 Expansor PA                 | ARADOX ZX85P                          |                                       | Demorada           |                            |                                          | 3                    |                                       |            | 0              |            |   |   |
|                       |                               |                                       |                                       |                    |                            |                                          |                      |                                       |            |                |            |   |   |
|                       |                               |                                       |                                       |                    |                            |                                          |                      |                                       |            |                |            |   |   |
|                       |                               |                                       |                                       |                    |                            |                                          |                      |                                       |            |                |            |   |   |
| Cambiar Estado a:     | Asignado                      | Anulado                               |                                       |                    |                            |                                          |                      |                                       |            |                |            |   |   |
|                       |                               |                                       |                                       |                    |                            |                                          |                      |                                       |            |                |            |   |   |

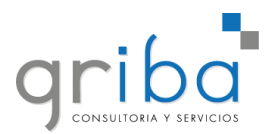

| E, 0 0 C          | ) 巴 巴 🔶 🔸             |                             |                        |                | OR        | R00 100000    | 09 - Oportunida | d              |           |                       |          |        | *        | -  | Ø | × |
|-------------------|-----------------------|-----------------------------|------------------------|----------------|-----------|---------------|-----------------|----------------|-----------|-----------------------|----------|--------|----------|----|---|---|
| File Inicio       |                       |                             |                        |                |           |               |                 |                |           |                       |          |        |          |    |   |   |
| Nuevo             | Guardar Guardar       | Validar Cambio de Cancelar  | Cotizador<br>Propuesta |                | - Al      | brir registro | Actualizar      | Restablecer la | Registro  | Registro<br>Siquiente | Cerrar   |        |          |    |   |   |
| Crear Nuevos      | Guardar               | Editar                      |                        | ditar Registro | A         | Abrir Objeto  |                 | Ver            | Navegació | n de Registros        | Cerrar   |        |          |    |   | , |
| Numero:           | OR001000009           |                             |                        | Fecha Hora:    | 18/8/2021 |               |                 |                |           | Sucursal:             | TUCUMAN  |        |          |    |   | ¥ |
| Cliente:          | PRUEBA                |                             |                        |                |           |               |                 |                | -         | Prioridad:            | No       |        |          |    |   | - |
| Abonado:          |                       |                             |                        |                |           |               |                 |                | -         | Estado:               | Asignado |        |          |    |   |   |
| Operturpidad Rel  | levamianto Datas A    | distancian 🖸 Decementaria 🖌 | atividadea 🕥 Av        | ultaria        |           |               |                 |                |           |                       |          |        |          |    |   |   |
| Opor turnulau rea | Datos A               | uluonales Presupuestos A    | Covidades O Ho         | unona          |           | _             |                 | _              |           |                       |          |        |          |    |   |   |
| Domicílio:        | DOMICILIO PR          | UEBA                        |                        |                |           | Em            | ail Contacto:   | Prueba@gmi     | ail.com   |                       |          | Observ | /adones: |    |   |   |
| Localidad:        | SAN MIGUEL D          | E TUCUMAN                   |                        |                |           | → Rut         | bro:            | ALARMAS        |           |                       |          | -      |          |    |   |   |
| Tecnico Arianad   | 6: GDIRA              |                             |                        |                |           | ver           | the Cerrado:    | D: ORODA       |           |                       |          |        |          |    |   |   |
| Fecha Asignado    | 0: GRIDA              |                             |                        |                |           | • rec         | na certado:     |                |           |                       |          | -      |          |    |   |   |
|                   |                       |                             |                        |                |           |               |                 |                |           |                       |          |        |          |    |   |   |
| Items Oportun     | ridad Relevamiento Di | atos Collection             |                        |                |           |               |                 |                |           |                       |          |        |          |    |   |   |
| : D 🗙 🗆           | 5 C 0 0               | 반 - 🗟 -                     |                        |                |           |               |                 |                |           |                       |          |        |          |    |   |   |
| Item              | Producto Fan          | nila                        |                        |                | Zona Conf | figuracion    | Can             | tidad          | Zona      |                       |          |        | Consu    | mo |   |   |
| >                 | 0 Central SP-4        | 000 + Gab. + Trafo          |                        |                | Demorada  | 2             |                 |                | 1         |                       |          |        | 1        |    |   | 0 |
|                   | 0 K32LCD              |                             |                        |                | Demorada  | ,             |                 |                | 1         |                       |          |        | 1        |    |   | 0 |
|                   | 0 Expansor PA         | RADOX ZX85P                 |                        |                | Demorada  |               |                 |                | 3         |                       |          |        | 0        |    |   | 0 |
|                   |                       |                             |                        |                |           |               |                 |                |           |                       |          |        |          |    |   |   |
|                   |                       |                             |                        |                |           |               |                 |                |           |                       |          |        |          |    |   |   |
|                   |                       |                             |                        |                |           |               |                 |                |           |                       |          |        |          |    |   |   |
| Cambias Catada as | . Counts              |                             |                        |                |           |               |                 |                |           |                       |          |        |          |    |   |   |
| Cambiar Estado a: | : Cerrado             |                             |                        |                |           |               |                 |                |           |                       |          |        |          |    |   |   |
| Usuario: hibarra  |                       |                             |                        |                |           |               |                 |                |           |                       |          |        |          |    |   |   |

Una vez elegido el cotizador, podemos modificar lo que sea necesario y generamos la Propuesta Comercial.

| G COTIZADOR ALARMAS |       |                                                                   |                         |                                       |                              |                                |       |   |         |   |   | - 0 | × |
|---------------------|-------|-------------------------------------------------------------------|-------------------------|---------------------------------------|------------------------------|--------------------------------|-------|---|---------|---|---|-----|---|
|                     |       |                                                                   |                         |                                       |                              |                                |       |   |         |   |   |     |   |
|                     | - A   | vrchivo                                                           |                         |                                       |                              |                                |       |   |         |   |   |     |   |
| E<br>Nu             | C E   | rdar Guardar Impresion Imprimir Vista Deshacer Rei<br>como Rápida | hacer Cifrar<br>contras | con Propiedades<br>seña del documento | \$<br>Propuesta<br>Comercial |                                |       |   |         |   |   |     |   |
| _                   |       | Común                                                             |                         | Información                           | Presupu                      | G                              |       |   |         | 1 |   |     | ^ |
| - 4                 | A     | В                                                                 | C 100,00                | D                                     | E                            | F                              | G     | н | I       | 1 | K | L   | M |
| 4                   | Vend. | GRIBA                                                             | LICC LINET              | Otras Marcas                          |                              |                                |       |   |         |   |   |     |   |
| 5                   | CANT  |                                                                   | UŞS UNIT                | SUBIUIAL                              |                              |                                | •     |   |         |   |   |     |   |
| 6                   |       | CENTRALES Y BATERIA                                               | 40.00                   | 40.00                                 |                              | COMODATO                       |       |   |         |   |   |     |   |
| 8                   | 0     | Central SP 5000 + Gab. + Trafo                                    | 40,00                   | 40,00                                 | A                            | COMODATO                       |       |   |         |   |   |     |   |
| 9                   | 0     | Central SP 5000 + Gab. + Trafo                                    | 61.45                   | -                                     | 0                            | Central SP 5500 + Gab. + Trafo | 46.90 |   |         |   |   |     |   |
| 10                  | 0     | Central Evo 192 + Gab. + Trafo                                    | 74.46                   |                                       | 0                            | RATERIA DA GELZA               | 11 50 |   |         |   |   |     |   |
| 11                  | 0     | Central DSC 585 + Gab. + Trafo                                    | 66.17                   |                                       | 0                            | K32LED ( 32 zonas)             | 43.20 |   |         |   |   |     |   |
| 12                  | 0     | Central DSC 1832 + Gab. + Trafo                                   | 76.41                   |                                       | 0                            | Sirena Interior SL-150         | 7.90  |   |         |   |   |     |   |
| 13                  | 0     | Central DSC 1864 + Gab. + Trafo                                   | 95,91                   |                                       | 0                            | DM con Bornera exterior        | 1,40  | - |         |   |   |     |   |
| 14                  | 0     | BATERIA 12v. GEL 7 A                                              | 14,00                   |                                       | 0                            | Pulsador Asalto / Emergencia   | 1,30  | - |         |   |   |     |   |
| 15                  |       | TECLADOS                                                          |                         |                                       | 0                            | Sensor PARADOX NV5             | 8,71  | - |         |   |   |     |   |
| 16                  | 0     | K10H ( 10 zonas, visualiza 2 particiones)                         | 31,81                   | -                                     |                              |                                |       | 0 | \$ 0,00 |   |   |     |   |
| 17                  | 0     | K32LED ( 32 zonas)                                                | 43,20                   | -                                     |                              | MARGEN                         | 1     |   | \$ 0,00 |   |   |     |   |
| 18                  | 1     | K32LCD                                                            | 50,00                   | 50,00                                 |                              | MARGEN                         |       |   |         |   |   |     |   |
| 19                  | 0     | к641                                                              | 73,62                   |                                       |                              |                                |       |   |         |   |   |     |   |
| 20                  | 0     | PC1555                                                            | 32,85                   |                                       | В                            | VENTA ADICIONALES              |       |   |         |   |   |     |   |
| 21                  | 0     | PK5501 LED ICONOS                                                 | 50,27                   | -                                     |                              |                                |       |   |         |   |   |     |   |
| 22                  | 0     | PK5500LCD                                                         | 91,33                   | -                                     | 0                            | DM con Bornera exterior        | 1,40  | - |         |   |   |     |   |
| 23                  |       | EXPANSORES, FUENTES , RECEPTORES, TR                              | ANSMISORES              |                                       | 0                            | Sensor PARADOX NV5             | 8,71  | - |         |   |   |     |   |
| 24                  | 3     | Expansor PARADOX ZX8SP                                            | 28,63                   | 85,89                                 | 0                            | Expansor PARADOX ZX8SP         | 28,26 | - |         |   |   |     |   |

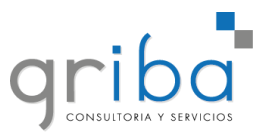

Aparecerá el presupuesto para poder imprimir.

| esion Imprimir Vista Deshacer Rehacer Cifrar con Prop<br>ida<br>Común CotizadorPresupuesto                                                                        | L-☆ L♥<br>Diedades Propuesta<br>acumenta Comercial                                                                                                    | ↔ _                                   | X       |                    |
|----------------------------------------------------------------------------------------------------|----------------------------------------------------------------------------------------------------|---------------------------------------|---------|--------------------|
| GRIBA<br>EQUIPC<br>CE<br>ab. + Trafo<br>ab. + Trafo<br>ab. + Trafo<br>ab. + Trafo                                                                                 | Imprimir Vista<br>previa<br>Under the transformed and transformed and transformed an | s<br>ito                              | 7 101 1 |                    |
| ab. + Trafo<br>iab. + Trafo<br>Gab. + Trafo<br>Gab. + Trafo<br>Gab. + Trafo<br>-<br>Gab. + Trafo<br>-<br>-<br>-<br>-<br>-<br>-<br>-<br>-<br>-<br>-<br>-<br>-<br>- |                                                                                                    | @sucursal,@fec                        | ha.     |                    |
| Swaliza 2 par                                                                                                    | <u>PRESUPUESTO</u>                                                                                                    | Ref.: Sistema de Alarma<br>@domicilio |         | \$ 0,00<br>\$ 0,00 |
| En base a nuestro re                                                                                                    | levamiento en el domicilio de r<br>0 Sensor PARADOX NV                                                                                                    | eferencia, detallamos a continuac     | ión 💌   |                    |

Desde la pestaña de Presupuestos podemos ver y acceder al Presupuesto generado.

| □ 0 0 3 8 8 ★ +                                                                                                    | 특 O O C 빈 밤 ♠ · OR001000009-Opertunidad |                                                                                |                 |  |  |  |  |  |  |  |  |  |  |
|----------------------------------------------------------------------------------------------------|-----------------------------------------|--------------------------------------------------------------------------------|-----------------|--|--|--|--|--|--|--|--|--|--|
| File Inicio  IL ARMAS  Suardor Guardar  Crear Nuevos  Guardar  Guardar  Guardar  Guardar  Guardar  Crear Nuevos  Guardar  Guardar | - Porregistro<br>Abrir Objeto Ver       | er la Registro Registro<br>Anterior Squeente<br>Navegación de Registros Cerrar | ^               |  |  |  |  |  |  |  |  |  |  |
| Numero:         OR00 10000009         Fecha Hor           Clente:         PRUEBA                                                                                                    | ra: 18/8/2021                           | Sucursal: TUCUMAN     Prioridad: No                                            | •               |  |  |  |  |  |  |  |  |  |  |
| Abonado:                                                                                                    |                                         | - Estado: (1) Asignado                                                         |                 |  |  |  |  |  |  |  |  |  |  |
| Oportunidad Relevamiento Datos Addionales MPPESupuestos Actividades Addionales     D P C Ministria 0 0 G B P - Q -     Eachs Hora     Mumero Addionado Vende                                                                                                    | efer Total Neto Total Tenuesto          | Total Dolar Eecha Vencimiento Surume                                           | al Estado       |  |  |  |  |  |  |  |  |  |  |
| 18/8/2021 11:31 PR0010000014 GRIBA                                                                                                    | A \$12.459,17 \$2.610                   | ,43 \$150,76 20/8/2021 10:49 TUCUM                                             | AN ( En proceso |  |  |  |  |  |  |  |  |  |  |
| Items Opertunidad Relevamiento Datos Collection                                                                                                    |                                         |                                                                                |                 |  |  |  |  |  |  |  |  |  |  |
| Item Producto Familia                                                                                                    | Zona Configuracion Cantidad             | Zona                                                                           | Consumo         |  |  |  |  |  |  |  |  |  |  |
| Central SP-4000 + Gab. + Trafo                                                                                                    | Demorada                                | 1                                                                              | 1 0             |  |  |  |  |  |  |  |  |  |  |
| 0 K32LCD                                                                                                    | Demorada                                | 1                                                                              | 1 0             |  |  |  |  |  |  |  |  |  |  |
| 0 Expansor PARADOX ZX8SP                                                                                                    | Demorada                                | 3                                                                              | 0 0             |  |  |  |  |  |  |  |  |  |  |
|                                                                                                    |                                         |                                                                                |                 |  |  |  |  |  |  |  |  |  |  |
| Cambiar Estado a: Cerrado                                                                                                    |                                         |                                                                                |                 |  |  |  |  |  |  |  |  |  |  |
| Usuario: hibarra                                                                                                    |                                         |                                                                                |                 |  |  |  |  |  |  |  |  |  |  |

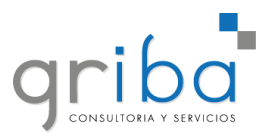

En la ventana de Presupuesto, si todo está en orden, elegimos el Medio de Pago.

| □ 0 0 C 凹 凹 ★ ·                                                 | 빌 밤 ♠ • R0000000014-Preupueto " 0                    |                                         |                                       |                     |                     |  |  |  |  |  |  |
|-----------------------------------------------------------------|------------------------------------------------------|-----------------------------------------|---------------------------------------|---------------------|---------------------|--|--|--|--|--|--|
| File Inicio                                                     |                                                      |                                         |                                       |                     |                     |  |  |  |  |  |  |
| Guardar Guardar<br>y Cerrar<br>U Cambio de Cancelar<br>Estado ~ | Actualizar Restabilecer la Imprimir<br>configuración | Registro Registro<br>Anterior Siguiente |                                       |                     |                     |  |  |  |  |  |  |
| Guardar Editar Abrir Objeto                                     | Ver Na                                               | avegación de Registros Cerrar           |                                       |                     |                     |  |  |  |  |  |  |
| Numero: PR0010000014 Fecha H                                    | lora: 18/8/2021 11:31 *                              | Empleado: Ibarra, Hugo                  | <ul> <li>Sucursal: TUCUMAN</li> </ul> |                     |                     |  |  |  |  |  |  |
| 🗐 Detalles Generales  🕅 Documentos Relacionados 🗧               | Auditoria                                            |                                         |                                       |                     |                     |  |  |  |  |  |  |
| Abonado: -                                                      | Ciente: PRUEBA -                                     | Totales - Pesos                         |                                       |                     |                     |  |  |  |  |  |  |
| Estado: 🕒 En proceso -                                          | Moneda: Pesos -                                      | Total Neto:                             | \$ 10.296,83                          | Total Impuesto:     | \$ 2.162,34         |  |  |  |  |  |  |
| Lista Precio: LISTA GENERAL -                                   | Descuento Efectivo: 🖉 No 🔹                           | Medio De Pago:                          | \$ 0,00                               | Saldo Medio Pago:   | \$ 12.459,17        |  |  |  |  |  |  |
| Vendedor: GRIBA -                                               | Moneda Cotizacion: \$ 100,00                         | Total Decouptor                         |                                       |                     | 6 0 00 <sup>+</sup> |  |  |  |  |  |  |
| Vence: 20/8/2021 10:49 -                                        | Actualizado En: -                                    |                                         |                                       |                     | \$ 0,00             |  |  |  |  |  |  |
| Actualizado Por:                                                | Detale:                                              | Total:                                  |                                       |                     | \$ 12.459,17        |  |  |  |  |  |  |
| Plazo De Entrega:                                               |                                                      |                                         |                                       |                     |                     |  |  |  |  |  |  |
|                                                                 |                                                      |                                         |                                       |                     |                     |  |  |  |  |  |  |
| : 🔁 Nuevo Item (F6) 🗙 🔚 🛈 🔮 🖾 Ver                               | Stock (F3) +                                         |                                         | 👹 Medios De Pago                      |                     |                     |  |  |  |  |  |  |
| Item 🐨 Codigo Lista Precio Dt                                   | o Gral (%) Descripcion                               | Cantidad Precio Unitario                | Dto (%) : 🚯 Nuevo Item (F7)           | × 0 0 ·             |                     |  |  |  |  |  |  |
| 3 ALMEDP4                                                       | 0,00%                                                | 3,00 \$ 1.145,20                        | 0,0 Tipo Operacion                    | Monto Total Detalle | Interes             |  |  |  |  |  |  |
| 2 STAL 1573                                                     | 0,00%                                                | 1,00 \$ 5.623,57                        | 0,0                                   |                     |                     |  |  |  |  |  |  |
| 1 1000120                                                       | 0,00 %                                               | 1,00 \$ 0.900,00                        | 0,0                                   |                     |                     |  |  |  |  |  |  |
|                                                                 |                                                      |                                         |                                       |                     |                     |  |  |  |  |  |  |
|                                                                 |                                                      |                                         |                                       |                     |                     |  |  |  |  |  |  |
|                                                                 |                                                      |                                         |                                       |                     |                     |  |  |  |  |  |  |
|                                                                 |                                                      |                                         | •                                     |                     |                     |  |  |  |  |  |  |
| Cambiar Estado a: Cerrado Anulado                               |                                                      |                                         |                                       |                     |                     |  |  |  |  |  |  |
| Unuario: bibarra                                                |                                                      |                                         |                                       |                     |                     |  |  |  |  |  |  |

### En este caso será Efectivo.

| 3        | G Presupuesto Me | dios De Pago                                                                                                    |          | ↔ —     |      | ×     |     |
|----------|------------------|----------------------------------------------------------------------------------------------------|----------|---------|------|-------|-----|
| 4        | Detalles         |                                                                                                    |          |         |      |       |     |
| A        | Tipo Operacion:  | 779 Efectivo                                                                                                    |          |         |      | -     |     |
| /0<br>n: | Observaciones:   | <ul> <li>Tarjeta</li> <li>Cheques Tercero</li> <li>Operación Bancaria</li> <li>Operación de Usado</li> <li>Credito Personal</li> </ul> |          |         |      |       | dio |
|          | Montos<br>Monto: | Financiera \$ 12.459,17  Interes de T                                                                                                  | Tarjeta: |         |      | •     |     |
| cic      |                  |                                                                                                    |          |         |      |       | C   |
|          |                  |                                                                                                    |          | Aceptar | Cano | celar |     |

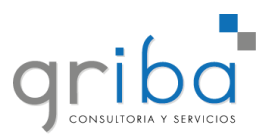

Luego procedemos a cerrar el Presupuesto.

| [] 0 0 0 0 11 11 ★ -                                                              | PR0010000014 - Presupuesto                                                                                                    | "- a x.       |
|-----------------------------------------------------------------------------------|----------------------------------------------------------------------------------------------------|---------------|
| File Inicio                                                                       |                                                                                                    |               |
| Lunder Gambio de Cancelar Abrir registro Actualizar Restablecer la Imprimir       | Registro Registro Cerrar                                                                                                    |               |
| y Cerrar Estado Y relacionado configuración<br>Guardar Editar Abrir Obieto Ver Na | Anterior Siguiente<br>vegación de Registros Cerrar                                                                                                    |               |
| Numero: PR0010000014 Fecha Hora: 18/8/2021 11:31 -                                | Empleado: Ibarra, Hugo - Sucursal: TUCUMAN                                                                                                    |               |
| 🗐 Detalles Generales 👌 Documentos Relacionados 🍤 Auditoria                        |                                                                                                    |               |
| Abonado: Cliente: PRUEBA -                                                        | Totales - Pesos                                                                                                    |               |
| Estado: 🕐 En proceso - Moneda: Pesos -                                            | Total Neto: \$10.296,83 Total Impuesto:                                                                                                    | \$ 2,162,34 🔅 |
| Lista Precio: LISTA GENERAL                                                       | Medio De Pago: \$12.459,17  Saldo Medio Pago:                                                                                                    | \$ 0,00 🗘     |
| Vendedor: GRIBA - Moneda Cotizacion: \$ 100,00                                    | Total Descuento:                                                                                                    | \$ 0,00       |
| Vence: 20/8/2021 10:49   Actualizado Por:  Detalle:                               | Total:                                                                                                    | \$ 12,459,17  |
| Plazo De Entrega:                                                                 |                                                                                                    | +             |
|                                                                                   |                                                                                                    |               |
| : 🕒 Nuevo Item (F6) 🗙 🔚 🛈 🔮 🖻 Ver Stock (F3) 👻                                    | 🕌 Medios De Pago                                                                                                    |               |
| Item 🔻 Codigo Lista Precio Dto Gral (%) Descripcion                               | Cantidad Precio Unitario Dto (%) : 🗘 Nuevo Item (F7) 🗙 🕼 🕚 -                                                                                                    |               |
| 3 ALMEXP4 0,00%                                                                   | 3,00 \$1.145,20 0,0 Tipo Operacion Monto Total Detalle In                                                                                                    | iteres        |
| > 2 STAL1573 0,00%                                                                | 1,00 \$ 3.623,57 0,0 > The second second seco | \$ 0,00       |
| 1 ALCEN128 0,00%                                                                  | 1,00 \$ 5.400,00 0,0                                                                                                    |               |
|                                                                                   |                                                                                                    |               |
|                                                                                   |                                                                                                    |               |
| ambiar Estado a: Cerrado Anulado                                                  |                                                                                                    |               |

En el caso de haber creado un cliente nuevo, nos pedirá completar los datos del cliente. Guardamos y Cerramos.

| ▦ ◑ ◕ ᢒ ё ё ∽ →                                                                                                    | PRUEBA                                                                                                    | - Persona                                                              |                         | ↔ —             |             |   |
|----------------------------------------------------------------------------------------------------|----------------------------------------------------------------------------------------------------|------------------------------------------------------------------------|-------------------------|-----------------|-------------|---|
| File Inicio                                                                                                    |                                                                                                    |                                                                        |                         |                 |             |   |
| Suardar guardar y Cerrar Validar Cancelar                                                                                       | Abrir registro<br>relacionado                                                                                                    | cecer la Imprimir<br>ración                                            | <b>j</b> istro<br>iente | Cerrar          |             |   |
| Guardar Editar                                                                                                    | Abrir Objeto Ver                                                                                                    | Navegación de R                                                        | egistros                | Cerrar          |             |   |
| Persona Cuenta Corriente     Datos Principales Datos Ba                                                                         | 📫 Documentos Relacionados 🛛 💄 Ab<br>Incarios 🛛 🔐 Comercial 🛛 🛁 Informació                                                                                          | onados 📄 Percepciones - Retencion<br>in Opcional 🖸 Márgenes de Crédito | nes 🕒 Ge<br>Personal    | estion de Activ | idades      | • |
| Datos Personales                                                                                                    |                                                                                                    | Tipo                                                                   |                         |                 |             |   |
| Es Clente: SI Nombre: PRUEBA<br>Categoria Fiscal: C Tipo Documento: D DNN Documento: D DNN Documento: C DNN Celular Referencia: | Es Proveedor: No *<br>Domidilo: DOMICILIO PRUEBA<br>Localdad: SAN MIGUEL D *<br>Celular: 381-1521231<br>Telefono:<br>Email: Prueba@gmail.com<br>Nombre Referencia: | Nombre Fantasia:<br>Tipo Persona: Fisica                               | Codigo:                 | 0010000011      | ¥<br>4<br>¥ |   |
| Mas Datos 📞 Otros Contacto                                                                                                    | IS                                                                                                    |                                                                        |                         |                 |             |   |
| Fecha Nacimiento:<br>Genero: Masculino<br>Persona Tipo IIBB: Convenio multi                                                     | Edad:     Edad:     Estado Civil:                                                                                                    | 0 C Persona Relacion:                                                  |                         |                 | *           |   |
| Isuario: hibarra                                                                                                    |                                                                                                    |                                                                        |                         |                 |             |   |
| Medio De Pago:                                                                                                    | ş 1                                                                                                    | 2.455                                                                  |                         |                 |             |   |
| Atención                                                                                                    | ×                                                                                                    |                                                                        |                         |                 |             |   |

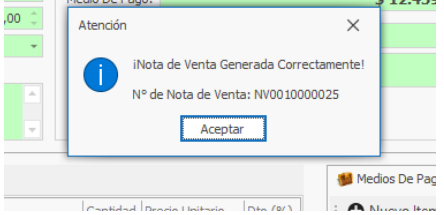

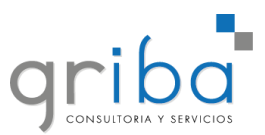

Todavia en la nota de venta podemos modificar los datos que sean necesarios.

| G O O C L Ľ ↔ ·                                                                                                    | NV0010000025 - Nota Venta                                                                                                    | * – a ×                     |
|----------------------------------------------------------------------------------------------------|----------------------------------------------------------------------------------------------------|-----------------------------|
| File Inicio                                                                                                    |                                                                                                    |                             |
| 💾 💾 🚵 🔦 🗔 📿 🗂 🔮                                                                                                    |                                                                                                    |                             |
| Guardar Guardar y Cerrar Estado Y Participation State Cambio de Cancelar Abrir registro relacionado configuración Remitiv | r Imprimir Registro Registro Cerrar<br>Y Anterior Siguiente                                                                                                    |                             |
| Guardar Editar Abrir Objeto Ver                                                                                           | Navegación de Registros Cerrar                                                                                                    |                             |
| Numero: NV0010000025 Fecha Hora: 19/8/2021 11:16 - Emplea                                                                 | o: Ibarra, Hugo - Sucursal: TUCUMAN                                                                                                    |                             |
| 🔋 Detalles Generales 🛐 Documentos Relacionados 🧐 Auditoría                                                                |                                                                                                    |                             |
| Abonado: Cliente: PRUEBA                                                                                                  | Totales - Pesos                                                                                                    |                             |
| Lista Precio: LISTA GENERAL - Estado: 🕒 En proceso                                                                        | Total Neto: \$ 10 296 83 Total Impuesto:                                                                                                    | \$ 2 162 34                 |
| Vendedor: GRIBA - Moneda: Pesos                                                                                           | Total Descuento: \$0.00 Total Operation S/Desc :                                                                                                    | \$ 12 450 17                |
| Cuenta Corriente: 🖉 No 👻 Moneda Cotizacion: \$100,00                                                                      | Medio De Paro: \$12 459 17 Saldo Medio Paro:                                                                                                    | \$ 0.00                     |
| Tipo Stock: Propio - Descuento Efectivo: 🖉 No                                                                             | Pagado Saldo                                                                                                    | \$ 12,450,17                |
| Tercero:                                                                                                    |                                                                                                    | \$ 12.435,17 ÷              |
| P: 🖉 No                                                                                                    | Total:                                                                                                    | \$ 12.459,17 <sup>°</sup>   |
| Detalle:                                                                                                    |                                                                                                    |                             |
| : 🔁 Nuevo Item (F6) 🗙 🗔 🕢 🗹 Ver Stock (F3) 🗸                                                                              | State of the second second sec |                             |
| Arrastre una columna aquí para agrupar por dicha columna                                                                  | : 🔁 Nuevo Item (F7) 🗙 🍓 Generar Recibo (F4) 👔                                                                                                    | 0 -                         |
| Item Codino Cantidad Pracio Unitario Decr. Gral Decr. G                                                                   | Tipo Operación Monto Total Detalle                                                                                                    | Interes Fecha Primera Cuota |
| ► 1 ALCEN128 1.00 \$ 5,400,00 0,00%                                                                                       | 0.00% 0.00% 0.00% Peter oriented + Peter oriented + Peter | \$ 0,00                     |
| 2 STAL1573 1,00 \$ 3.623,57 0,00%                                                                                         | 0,00% 0,00% 0,00%                                                                                                    |                             |
| 3 ALMEXP4 3,00 \$ 1.145,20 0,00%                                                                                          | 0,00% 0,00% 0,00%                                                                                                    |                             |
| •                                                                                                    | •                                                                                                    |                             |
| Cambiar Estado a: Autorizado Anulado                                                                                      |                                                                                                    |                             |
| Usuario: hibarra                                                                                                    |                                                                                                    |                             |

Una vez corroborados, procedemos a Autorizar.

| G 🖸 🕹 📿 🖽 🖽                                                                                                    | 900010000025-Nota Venta          |                                                                                            |                                            |                                                                                           |                                             |                                      |                  |                                                    |                                                                       |                                                 |                    | - 6                                            | ×                            |
|----------------------------------------------------------------------------------------------------|----------------------------------|--------------------------------------------------------------------------------------------|--------------------------------------------|-------------------------------------------------------------------------------------------|---------------------------------------------|--------------------------------------|------------------|----------------------------------------------------|-----------------------------------------------------------------------|-------------------------------------------------|--------------------|------------------------------------------------|------------------------------|
| File Inicio<br>Guardar Guardar<br>Guardar Guardar<br>Guardar                                                                                                    | de Cancelar<br>Editar Abrir      | registro<br>ionado<br>Objeto                                                               | zar Restablecer la<br>configuración<br>Ver | Generar<br>Remito                                                                         | Registro R<br>Anterior Sig<br>Navegación de | egistro<br>guiente<br>Registros Cerr | rar<br>rar       |                                                    |                                                                       |                                                 |                    |                                                |                              |
| Numero:         Nivoi 100000025         Fecha Hora:         19/8/2021 11:16         -         Empleado:         Burra, Hugo         -         Sucursal:         TUCUMAN         -           Image: Detailes Generales         Image: Detailes Generales         Image: Detailes Generales         Image: Detailes Generales         Image: Detailes - Pesos         -         -         -         -         -         -         -         -         -         -         -         -         -         -         -         -         -         -         -         -         -         -         -         -         -         -         -         -         -         -         -         -         -         -         -         -         -         -         -         -         -         -         -         -         -         -         -         -         -         -         -         -         -         -         -         -         -         -         -         -         -         -         -         -         -         -         -         -         -         -         -         -         -         -         -         -         -         -         -         - |                                  |                                                                                            |                                            |                                                                                           |                                             |                                      |                  |                                                    |                                                                       |                                                 |                    |                                                |                              |
| Lista Precio: LISTA GENEF<br>Vendedor: GRIBA<br>Cuenta Corriente: ON<br>Tipo Stock: Propio                                                                                                    | RAL C                            | istado: ( En pro<br>toneda: Pesos<br>toneda Cotizacion:<br>lescuento Efectivo:<br>iercero: | ceso<br>\$<br>Ø No                         | Total I     Total I     Total I     Total I     Total I     Total I     Pagad     Total I | Neto:<br>Descuento:<br>De Pago:             |                                      | \$ 10.<br>\$ 12. | 296,83 ()<br>\$ 0,00 ()<br>459,17 ()<br>\$ 0,00 () | Total Impuesto:<br>Total Operacion S/D<br>Saldo Medio Pago:<br>Saldo: | lesc.:                                          |                    | \$ 2.162,<br>\$ 12.459,<br>\$ 0,<br>\$ 12.459, | 34 0<br>17 0<br>00 0<br>17 0 |
| Detalle:                                                                                                    | P                                | : 🖉 No                                                                                     |                                            | ▼ Total:                                                                                  |                                             |                                      |                  |                                                    |                                                                       |                                                 | \$ 12              | .459,1                                         | .7 ใ                         |
| :  Nuevo Item (F6)                                                                                                    | × 🖪 0 0                          | TVer Stock (F3)                                                                            | ÷                                          |                                                                                           |                                             |                                      |                  | 📁 Medi                                             | os de Pago<br>uevo Item (F7)                                          | 🤤 Generar Recibo (F4)                           | 0.                 |                                                |                              |
| Item         Codigo                 2         STAL1573                 3         ALMEXP4                 1         ALCEN128                                                                                                    | Cantidad<br>1,00<br>3,00<br>1,00 | Precio Unitario<br>\$ 3.623,57<br>\$ 1.145,20<br>\$ 5.400,00                               | Desc. Gral.<br>0,00%<br>0,00%<br>0,00%     | Desc. Gral. 2<br>0,00%<br>0,00%<br>0,00%                                                  | Desc. P/Efect.<br>0,00%<br>0,00%<br>0,00%   | Desc. Unitario (%)<br>0,00%<br>0,00% | Desc. Unitario   | Tipe                                               | Operacion Monto                                                       | Total Detalle<br>\$ 12.459,17 Pago en efectivo. | Interes<br>\$ 0,00 | Fecha Prim                                     | era Cuota                    |
| Cambiar Estado a: Autori<br>Usuario: hibarra                                                                                                    | izado Anulado                    | ]                                                                                          | ·                                          |                                                                                           |                                             | -                                    | 4                | 4                                                  |                                                                       |                                                 |                    |                                                |                              |

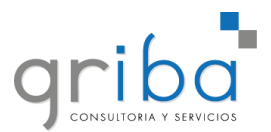

| otal De            | escuento: | <u> </u>                              | 0,00  |
|--------------------|-----------|---------------------------------------|-------|
| 4edio D            | Atención  | ×                                     | 59,17 |
| agado              | ?         | ¿Desea AUTORIZAR el documento actual? | 0,00  |
| <sup>-</sup> otal: |           | Si No                                 |       |

Al estar autorizada la nota de venta, nos habilita para poder Generar el Recibo.

| 000028≝★・                             |                                              | NV0010                              | 000025 - Nota Venta                   |                                                                                                    |                            | *- 8                  |
|---------------------------------------|----------------------------------------------|-------------------------------------|---------------------------------------|----------------------------------------------------------------------------------------------------|----------------------------|-----------------------|
| le <u>Inicio</u>                      |                                              |                                     |                                       |                                                                                                    |                            |                       |
| u 🚾 📩 👞                               |                                              |                                     |                                       |                                                                                                    |                            |                       |
| rdar Guardar Cambio de Cancelar       | Abrir registro Actualizar Restablecer la Gen | erar Imprimir Registro Regist       | ro Cerrar                             |                                                                                                    |                            |                       |
| y Cerrar Estado Y                     | relacionado configuración Rer                | nito Y Anterior Siguien             | te                                    |                                                                                                    |                            |                       |
| Guardar Editar                        | Abrir Objeto Ver                             | Navegación de Reg                   | istros Cerrar                         |                                                                                                    |                            |                       |
| nero: NV0010000025                    | Fedha Hora: 19/8/2021 11:16 - Empl           | eado: Ibarra, Hugo                  | <ul> <li>Sucursal: TUCUMAN</li> </ul> |                                                                                                    |                            |                       |
| 🔋 Detalles Generales 📑 Documentos i   | Relacionados 🕙 Auditoría                     |                                     |                                       |                                                                                                    |                            |                       |
| bonado:                               | <ul> <li>Cliente: PRUEBA</li> </ul>          | <ul> <li>Totales - Pesos</li> </ul> |                                       |                                                                                                    |                            |                       |
| sta Precio: LISTA GENERAL             | - Estado: 🖉 Autorizado                       | Total Neto:                         | \$ 10                                 | ).296,83 🔅 Total Ir                                                                                                    | npuesto:                   | \$ 2.162,34           |
| endedor: GRIBA                        | - Moneda: Pesos                              | Total Descuento:                    |                                       | \$ 0,00 🗧 Total O                                                                                                    | peracion S/Desc.:          | \$ 12.459,17          |
| uenta Corriente: 🧭 No                 | Moneda Cotizacion: \$ 100,00                 | Medio De Pago:                      | \$ 12                                 | 2.459,17 🔅 Saldo M                                                                                                    | ledio Pago:                | \$ 0,00               |
| po stock: Propio                      | Tercero:                                     | Pagado:                             |                                       | \$ 0,00 🔅 Saldo:                                                                                                    |                            | \$ 12.459,17          |
|                                       | P: 🖉 No                                      | Total:                              |                                       |                                                                                                    |                            | \$ 12,459,17          |
|                                       |                                              | A                                   |                                       |                                                                                                    |                            | φ 121403/17           |
| etalle:                               |                                              |                                     |                                       |                                                                                                    |                            |                       |
|                                       |                                              |                                     |                                       |                                                                                                    |                            |                       |
| 🕽 Nuevo Item (F6) 🛛 🔀 🚺               | 🗇 Ver Stock (F3) 👻                           |                                     |                                       | 📁 Medios de Pag                                                                                                    |                            |                       |
| astre una columna aquí para agrupar p | or dicha columna                             |                                     |                                       | : O Nuevo Item                                                                                                    | (F7) 🌄 Generar Recibo (F4) | 00.                   |
| Item Codino Can                       | tidad Precio Unitario Desc. Gral. Desc.      | Gral. 2 Desc. P/Efect. Des          | c. Unitario (%) Desc. Unitario        | Tipo Operacio                                                                                                    | n Monto Total Detalle      | Interes Fecha Primera |
| 2 STAL1573                            | 1,00 \$3.623,57 0,00%                        | 0,00% 0,00%                         | 0,00%                                 | <ul> <li>Image: Base of the section of the section of the sect</li></ul> | \$ 12.459,17 Pago en e     | fectivo. \$0,00       |
| 3 ALMEXP4                             | 3,00 \$ 1.145,20 0,00%                       | 0,00% 0,00%                         | 0,00%                                 |                                                                                                    |                            |                       |
| 1 ALCEN128                            | 1,00 \$ 5.400,00 0,00%                       | 0,00% 0,00%                         | 0,00%                                 |                                                                                                    |                            |                       |
|                                       |                                              |                                     | Þ                                     | •                                                                                                    |                            |                       |
| hiar Estado a: Cerrado An             | ulado En Proceso                             |                                     |                                       |                                                                                                    |                            |                       |
| G Medio de Pago                       |                                              |                                     | ⇔ — □                                 | ×                                                                                                    |                            |                       |
| Detalles                              |                                              |                                     |                                       |                                                                                                    |                            |                       |
| 💴 Cheque Tercero                      | ıs                                           |                                     |                                       |                                                                                                    |                            |                       |
| Librador:                             |                                              |                                     |                                       |                                                                                                    |                            |                       |
| 7 Efectivo                            |                                              |                                     |                                       | ļ                                                                                                    |                            |                       |
| Moneda Tipo: Pes                      | 30                                           |                                     |                                       |                                                                                                    |                            |                       |
| Totales                               |                                              |                                     |                                       |                                                                                                    |                            |                       |
| Monto Efectivo:                       |                                              | \$ 12.459,1                         | 7 ‡                                   |                                                                                                    |                            |                       |
|                                       |                                              | _                                   |                                       |                                                                                                    |                            |                       |
|                                       |                                              |                                     |                                       |                                                                                                    |                            |                       |

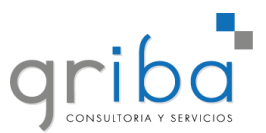

En la ventana de Recibo, si todo está en orde procedemos a Carrar el documento.

| ▶ 0 0 0 8 8 ★ ・                                                                                                    |                                                                                                    | RV001000026                                                                                                    | 0 - Recibo                                                                                          |                                     |                                                                                                    | ÷                                                                                           | 0 ×_               |
|----------------------------------------------------------------------------------------------------|----------------------------------------------------------------------------------------------------|----------------------------------------------------------------------------------------------------|----------------------------------------------------------------------------------------------------|-------------------------------------|----------------------------------------------------------------------------------------------------|---------------------------------------------------------------------------------------------|--------------------|
| File Inicio                                                                                                    |                                                                                                    |                                                                                                    |                                                                                                    |                                     |                                                                                                    |                                                                                             |                    |
| Guarder Guarder Verarr Verarr Verarr Verarr Guarder Guarder Stade Point Stade Cancier Stade Point Stade Point Stade Point Point Poin                                                                                                    | rregistro<br>Icionado                                                                                                    | testablecer la Imprimir<br>configuración                                                                                                    | Registro<br>Anterior Siguiente                                                                      | Cerrar                              |                                                                                                    |                                                                                             |                    |
| Guardar Editar Editar Registro Abri                                                                                                    | ir Objeto                                                                                                    | Ver                                                                                                    | Navegación de Registros                                                                             | Cerrar                              |                                                                                                    |                                                                                             | ^                  |
| Fecha: 19/8/2021 11:27 • Numero: RV0010000260                                                                                                    |                                                                                                    | Sucursal                                                                                                    | : TUCUMAN                                                                                           |                                     | <ul> <li>Empleado: Ibarra, Hugo</li> </ul>                                                                                                    |                                                                                             |                    |
| 📝 Datos 🐺 Documentos Relacionados 🕼 Adjuntos 🛆 Auditoria 🕮 Anticipos                                                                                                    | Vinculados                                                                                                    |                                                                                                    |                                                                                                    |                                     |                                                                                                    |                                                                                             |                    |
| Abonado:                                                                                                    | <ul> <li>Estado:             En proce</li></ul>                                                                                                    | 250                                                                                                    |                                                                                                    | - Manu                              | al: No                                                                                                    |                                                                                             | -                  |
| Persona: PRUEBA X                                                                                                    | Valores                                                                                                    |                                                                                                    |                                                                                                    |                                     |                                                                                                    |                                                                                             |                    |
| Caja sucursa: TESURERIA CASA CENTRAL<br>Concepto: INGRESOS POR VENTAS                                                                                                    | Monto a Cobrar:                                                                                                    |                                                                                                    | \$ 1                                                                                                | 12.459,17 🗧 Monte                   | o Cobrado:                                                                                                    |                                                                                             | \$ 0,00 🗘          |
| Suscription: P: No                                                                                                    | -                                                                                                    |                                                                                                    |                                                                                                    |                                     |                                                                                                    |                                                                                             |                    |
| CREADO POR NV NV0010000025                                                                                                    |                                                                                                    |                                                                                                    |                                                                                                    |                                     |                                                                                                    |                                                                                             |                    |
| Detale:                                                                                                    |                                                                                                    |                                                                                                    |                                                                                                    |                                     |                                                                                                    |                                                                                             |                    |
|                                                                                                    | T                                                                                                    |                                                                                                    |                                                                                                    |                                     |                                                                                                    |                                                                                             |                    |
| Valores Ingresados                                                                                                    |                                                                                                    |                                                                                                    |                                                                                                    | 🖹 Facturas 📕                        | Notas de Debito 🛛 🔝 Notas de                                                                                                    | Debito Internas 🛛 👬 Notas de Ver                                                            | nta                |
| × 🖬 0 0 ·                                                                                                    |                                                                                                    |                                                                                                    |                                                                                                    | : 📑 Imprimir                        | 00.                                                                                                    |                                                                                             |                    |
| Objeto Tipo Detalle                                                                                                    | Monto                                                                                                    | Moneda Tipo                                                                                                    | Cheques Terceros                                                                                    | Fecha Hora                          | Numero                                                                                                    | Estado Total                                                                                | Sald               |
| GP Efectivo     Pago en efectivo.                                                                                                    | \$ 12.459,17                                                                                                    | Peso                                                                                                    |                                                                                                    |                                     |                                                                                                    |                                                                                             |                    |
|                                                                                                    |                                                                                                    |                                                                                                    |                                                                                                    |                                     |                                                                                                    |                                                                                             |                    |
|                                                                                                    |                                                                                                    |                                                                                                    |                                                                                                    |                                     |                                                                                                    |                                                                                             |                    |
|                                                                                                    |                                                                                                    |                                                                                                    |                                                                                                    |                                     |                                                                                                    |                                                                                             |                    |
|                                                                                                    |                                                                                                    |                                                                                                    |                                                                                                    | 4                                   |                                                                                                    |                                                                                             | Þ                  |
| Cambiar Estado a: Cerrado Anulado                                                                                                    |                                                                                                    |                                                                                                    |                                                                                                    |                                     |                                                                                                    |                                                                                             |                    |
|                                                                                                    |                                                                                                    |                                                                                                    |                                                                                                    |                                     |                                                                                                    |                                                                                             |                    |
| Usuario: hibarra                                                                                                    |                                                                                                    |                                                                                                    |                                                                                                    |                                     |                                                                                                    |                                                                                             |                    |
| Usuario: hibarra                                                                                                    |                                                                                                    |                                                                                                    |                                                                                                    |                                     |                                                                                                    |                                                                                             |                    |
| uuurio:hbarra                                                                                                    |                                                                                                    | RV00100002                                                                                                    | 60 - Reabo                                                                                          |                                     |                                                                                                    | <b>↔</b> -                                                                                  | o x                |
| Usuano: Hibara                                                                                                    |                                                                                                    | RV00100002                                                                                                    | 50 - Recibo                                                                                         |                                     |                                                                                                    | ** -                                                                                        | ð X                |
| Uuunde:hibara                                                                                                    |                                                                                                    | RV00100002                                                                                                    | 60 - Redbo                                                                                          |                                     |                                                                                                    | ⇔ _                                                                                         | ð X                |
| Usuarde: Hibarra<br>Fie Inicio<br>□: El El C · · ·<br>Fie Inicio<br>Cuardar Guardar Valdar Carbo de Cancelar Aprepar Comprobantes Abr                                                                                                    | ir registro                                                                                                    | RV00 100002                                                                                                    | 60 - Recibo<br>Registro Registro                                                                    | Cerrar                              |                                                                                                    | ۰۰ _                                                                                        | Ø X                |
| Usuarde: hibarra                                                                                                    | ir registro<br>adonado<br>Actualizar                                                                                                    | RV00 100002<br>Restablecer la Imprimir<br>configuración                                                                                                    | 60 - Recibo<br>Registro<br>Anterior Siguiente                                                       | Cerrar                              |                                                                                                    | •• _                                                                                        | a x                |
| Usuarde: hibarra<br>Fie Inicio<br>Guardar Generalar<br>Verterar<br>Guardar Verterar<br>Guardar Verterar<br>Verterar<br>Verterar | ir registro<br>adonado<br>ir objeto                                                                                                    | RV00 100002<br>Restablecer la<br>Imprimir<br>Ver                                                                                                    | 60 - Recibio<br>Registro Registro<br>Anterior Siguiente<br>Navegación de Registros                  | Cerrar<br>Cerrar                    |                                                                                                    | " _                                                                                         | Ø X                |
| Usuarde: hibarra<br>File Inicio<br>Guardar Guardar<br>Vertar<br>Guardar Usuardar<br>Guardar Usuardar<br>Guardar Usuardar<br>Guardar Biologo<br>Editar Cancelar<br>Editar Cancelar<br>Editar Cancelar<br>Editar Registro<br>Namero: RV00000250<br>Namero: RV00000250<br>Namero: RV000000250<br>Namero: RV00000250<br>Namero: RV00000250<br>Namero: RV00000250<br>Namero: RV00000250<br>Namero: RV0000050<br>Namero: RV0000050<br>Namero: RV0000050<br>Namero: RV0000050<br>Namero: RV0000050<br>Namero: RV0000050<br>Namero: RV0000050<br>Namero: RV0000050<br>Namero: RV000050<br>Namero: RV00050<br>Namero: RV00050<br>Namero: RV0050<br>Namero: RV0050<br>Namero: RV0050                                                                                                    | ir registro<br>acionado<br>ir Objeto                                                                                                    | Restablecer la<br>Ver<br>Sucurs                                                                                                    | 60 - Recibo<br>Registro Registro<br>Anterior Siguiente<br>Navegación de Registros<br>al: TUCUMAN    | Cerrar<br>Cerrar                    | - Empleado: [Darra, Hug                                                                                                    | ** -<br>20                                                                                  | 0 X                |
| Usuarde: hibarra                                                                                                    | r regetro<br>actualizar<br>Vinculados                                                                                                    | Restableor la Imprimir<br>Configuración<br>Ver<br>Sucurs                                                                                                    | 60 - Redito<br>Registro Registro<br>Anterior Siguente<br>Navegación de Registros<br>al: TUCLIMAN    | Cerrar<br>Cerrar                    | - Empleado: Ibarra, Hug                                                                                                    | ** <b>-</b><br>20                                                                           | 0 X                |
| Usuarde: Inbarra                                                                                                    | Actualizar<br>rr Cojseto<br>Winculados                                                                                                    | RV09100022<br>Restablecer la Turprimir<br>Ver<br>Sucurs                                                                                                    | 50 - Resibo<br>Registro Registro<br>Anterior Squiente<br>Navegado de Registros<br>al: TUCUMAN       | Cerrar<br>Cerrar                    | - Empleado: [Barra, Huj<br>usi: No                                                                                                    | 90<br>20                                                                                    | 0 X                |
| Usuards: Ihbarra                                                                                                    | r registro<br>adonado<br>tvr Cójeto<br>Vinculados<br>Estado: © Cerrad<br>Valores                                                                                                    | RV03100022<br>Restablecer la<br>Restablecer la<br>Ver<br>Sucurs<br>0                                                                                                    | 60 - Registro<br>Registro Registro<br>Anterior Siguiente<br>Navegación de Registros<br>al: TUCLIMAN | Cerrar<br>Cerrar                    | - Empleado: [bærra, Hug<br>ual: No                                                                                                    | ** _<br>20                                                                                  | 0 X                |
| Usuards: hibarra                                                                                                    | Ir registro<br>actionado<br>Vinclados     Vinclados     Vinclados     Vinclados     Vinces     Vinces     Monto a Cobrar:                                                                                                    | Retableer la Europhini<br>Ver Sucurs                                                                                                    | 60 - Recibio<br>Registro Registro<br>Anterior Siguiente<br>Navegación de Registros<br>at: TUCLIMAN  | Cerrar<br>Cerrar<br>12.459,17 Mor   | Empleado: Ibarra, Hug ual: No to Cobrado:                                                                                                    | ** _<br>20                                                                                  | D X                |
| Usuarde: hibarra  Fie Inicio  Guardar Guardar Valores (Fie) Consolida  Apresora: FRUEBA CapsBurrati: FECORENIA CASA CENTRAL Concepto: FRUEBA CapsBurrati: FECORENIA CASA CENTRAL Concepto: FRUEBA Caps Bun Persona: FRUEBA Caps Bun Persona: FRUEBA Ca                                                                                                    | Vinculados Vinculados  | Retableer la<br>Ver<br>Sucurs<br>0                                                                                                    | 60 - Redbo<br>Registro Registro<br>Anterior Siguiente<br>Navegación de Registros<br>al: TUCLIMAN    | Cerrar<br>Cerrar<br>12.459,17 Mor   | - Empleado: Ibarra, Hug<br>usi: No<br>to Cobrado:                                                                                                    | ** _<br>20<br>5 :                                                                           | □ ×<br>12.459,17 : |
| Usuarde: Ihibarra  Fie Inicio  Guardar Guardar  Guardar                                                                                                    | Vinculados States Monto a Cobrar:                                                                                                    | Retablecer la Imprime<br>configuración<br>Ver Sucurs                                                                                                    | 60 - Redbo<br>Registro Registro<br>Anterior Siguente<br>Navegación de Registros<br>al: TUCLIMAN     | Cerrar<br>Cerrar<br>12.459,17 C Mor | - Empleado: Ibarra, Hug<br>usi: No<br>Ito Cobrado:                                                                                                    | 90<br>55                                                                                    | 0 X                |
| Usante: hibara                                                                                                    | Constantiation of the second second s | Retableer la Imprimi<br>Ver Sucurs                                                                                                    | 60 - Redbo<br>Registro Registro<br>Anterior Siguente<br>Navegación de Registros<br>st: TUCUMAN      | Cerrar<br>Cerrar<br>12.459,17 C Mor | • Empleado: Ibarra, Hu<br>uul: No<br>to Cobrado:                                                                                                    | 20<br>20<br>5 :                                                                             | 0 X                |
| Usuarde: Inbarra  File Inicio Guardar Guardar Valors (File Conceptor Internetion Relacionados II) Adjuntos Aprodo: Person: 1598/2021 11:28 Partice: File Documentos Relacionados II) Adjuntos Apondo: Person: ESORERIA CASA CENTRAL Concepto: INGRESOS PCR VENTAS Suscrptor: PERSON: PCR NV INVO10000025 Detaile:                                                                                                    | Vinculados Vinculados  | Restableer la la function de la constanta de la constanta de l | 50 - Recibo<br>Registro Registro<br>Anterior Siguiente<br>Navegado de Registros<br>al: TUCUMAN      | Cerrar<br>Cerrar<br>12.459,17 Mor   | - Empleado: Ibarra, Huj<br>ual: No<br>to Cobrado:                                                                                                    | ** _<br>20<br>\$ :                                                                          | C X                |
| Usante: hibara                                                                                                    | rr cojeto     Vinculados     Vinculados     Vinculados     Vinculados     Vinculados     Valores     Monto a Cobrar:     v                                                                                                    | Retableer la la fundamenta de la constanta de la constanta de  | 60 - Recibio<br>Registro Registro<br>Anterior Siguente<br>Navegación de Registros<br>at: TUCLIMAN   | Cerrar<br>Cerrar<br>12.459,17 Mor   | Empleado: Ibarra, Hug ual: No to Cobrado: Notas de Debito III Notas d                                                                                                    | 20<br>20<br>5<br>10<br>10<br>10<br>10<br>10<br>10<br>10<br>10<br>10<br>10<br>10<br>10<br>10 | X                  |
| Usuards: Inbarra                                                                                                    | Vinculados Varres Monto a Cobrar:                                                                                                    | Retableer la Luprine<br>Retableer la Luprine<br>Ver Sucars                                                                                                    | 60 - Recibio<br>Registro Registro<br>Anterior Siguiente<br>Anterior Siguiente<br>at: TUCUMAN        | Cerrar<br>Cerrar<br>12.459,17 Mor   | Empleado: Iberra, Hug uel: No to Cobrado: Notas de Debito                                                                                                    | po<br>te Debito Internas   affi Notas de V                                                  | X                  |
| Usuarde: hibarra  File Inicio IIII IIIII IIIIIIIIIIIIIIIIIIIIIIII                                                                                                    | Ir registro     Actualizar     Actualizar     Actualizar     Valores     Valores     Valores     Valores     Monto a Cobrar;     Monto                                                                                                    | Restableer la Inprime<br>Ver Sucars                                                                                                    | 60 - Recibio<br>Registro Registro<br>Anterior Siguiente<br>Navegación de Registros<br>at: TUCLIMAN  | Cerrar<br>Cerrar<br>12.459,17 Mor   | Empleado: Ibarra, Hug ual: No to Cobrado:  Notas de Debito     Im Notas de Debito     Im Notas de Debito     Imarco                                                                                                    | po<br>E Debito Internas   iii Notas de V<br>(Estado Total                                   |                    |
| Usuards: hibara         Fie       Inicio         Guardar       Guardar         Valores       Valores         Valores       Valores         Caradar       Valores         Caradar       Valores         Caradar       Valores         Caradar       Valores         Caradar       Valores         Caradar       Valores         Caradar       Valores         Caradar       Valores         Caradar       Valores         Caradar       Valores         Caradar       Valores         Persona:       FECORENIA CASA CEMTRAL         Concepto:       INGRESOS FOR VENTAS         Suaropoor:       P:         Valores       Ingrestador         Valores       Ingrestador         Valores       Ingrestador         Valores       Ingrestador         Valores       Ingrestador         Valores       Ingrestador         Valores       Ingrestador         Valores       Ingrestador         Valores       Ingrestador         Valores       Ingrestador         Valores       Ingrestador         Valores                                                                                                    | Irregato<br>Actualizar     Actualizar     Actualizar     Viores     Viores     Viores     Viores     Viores     Monto a Cohrar:      Actualizar                                                                                                    | evoo tooooz<br>Rectablecer la Europrime<br>Ver Sucurs<br>o<br>Moneda Tipo<br>7 Peso                                                                                                    | 60 - Recibo Registro Registro Anterior Siguente Navegación de Registro at: TUCLIMAN                 | Cerrar<br>Cerrar<br>12,459,17 Mor   | Empleado: Ibarra, Hug usi: No Cobrado: Notas de Debito III Notas d                                                                                                    | 20<br>20<br>Le Debito Internes<br>Estado<br>Total                                           | X                  |
| Usuaris: Inbara         File         Dicko         Cuardar: Guardar         Value: Cambo de Cancelar         Value: Cambo de Cancelar         Value: Cambo de Cancelar         Value: Cambo de Cancelar         Value: Cambo de Cancelar         Value: Cambo de Cancelar         Value: Cambo de Cancelar         Value: Cambo de Cancelar         Value: Cambo de Cancelar         Value: Cambo de Cancelar         Value: Cambo de Cancelar         Value: Biglio 2011 11:28         Namero: RV0010000026         Casadar         Persona: FEDORERIA CASA CENTRAL         Concepto: Biglio 2011 11:28         CREADO POR NV NV0100000025         Detale:         Value: Ingresadar         CREADO POR NV NV0100000025         Detale:         Value: Ingresadar         CREADO POR NV NV0100000025         Detale:         Value: Ingresadar         Catelar         Value: Ingresadar         Catelar         Catelar         Objeto Too         Petale:         Petale:         Paga en efectivo.                                                                                                    | Konta Corrar:     Monta Monta Corrar:     Monta Monta S 12.459,1:                                                                                                    | VVO 100002 Ver Sucurs o Moneda Tipo 7 Peso                                                                                                    | 50 - Recibo Registro Registro Anterior Siguente Navegado de Registro at: TUCUMAN S Cheques Terceros | Cerrar<br>Cerrar<br>12,459,17 Mor   | - Empleado: Ibarra, Huj usi: No to Cobrado: Notas de Debito Nutas de Debito Nutas de Debito Nutas de Nutas de Debito Nutas de Nutas de Nu | 20<br>20<br>E Debito Internas   111 Notas de V<br>[Estado   Total                           | X                  |
| Usante: hibara                                                                                                    | Vinculados Vinculados Vinculados Vinculados Varees Monto a Cobrar:                                                                                                    | Restableor la Imprim<br>Restableor la Imprim<br>Ver<br>Sucurs<br>o<br>Moneda Tipo<br>7 Peso                                                                                                    | 50 - Recibo Registro Registro Anterior Siguente Navegadon de Registro at: TUCUMAN                   | Cerrar<br>Cerrar<br>12.459,17 Mor   | Empleado: Ibarra, Hug usi: No to Cobrado: Notas de Debito III Notas d     Jumero                                                                                                    | 20<br>20<br>10<br>10<br>10<br>10<br>10<br>10<br>10<br>10<br>10<br>10<br>10<br>10<br>10      | X                  |
| Usante: hibara                                                                                                    | Known of the second second secon      | Retableer is in furgining and on the second second  | 50 - Recibio<br>Registro Registro<br>Anterior Siguente<br>Navegación de Registros<br>al: TUCLIMAN   | Cerrar<br>Cerrar<br>12.459,17 Mor   | Empleado: Ibarra, Hug ual: No to Cobrado: Notas de Debito Motas de Debito Mumero Numero Notas de Debito Mumero                                                                                                    | 29<br>29<br>10 Debito Internas (En Notas de V<br>Estado Total                               | X                  |
| Usunte: hibara                                                                                                    | I rregistro<br>adoresió<br>Virtualados<br>Utraulados<br>Estado: © Cerrad<br>Valores<br>Monto a Cobrar:<br>Monto<br>5 12.459,11                                                                                                    | Retableer la Lingtine<br>Ver Sucars                                                                                                    | 60 - Recibio<br>Registro Registro<br>Anterior Siguente<br>Navegación de Registros<br>al: TUCUMAN    | Cerrar<br>Cerrar<br>12.459,17 Mor   | Empleado: Iberra, Hug ual: No to Cobrado: Notas de Debito NB Notas de Debito NB Nota     | po<br>e Debito Internas   affit Notas de V<br>Estado   Total                                | X                  |
| Usuards: Hibara                                                                                                    | Vinculados Verres Vonces Monto S 12.459,11                                                                                                    | Restableer la Europhine<br>Ver Sucars                                                                                                    | 60 - Recibio<br>Registro Registro<br>Anterior Siguiente<br>Anterior Siguiente<br>Ati TUCUMAN        | Cerrar<br>Cerrar<br>12.459,17 Mor   | Empleado: Ibarra, Hug ual: No to Cobrado:  Notas de Debito III Notas d Potas de Debito III Notas d I O O I III Notas d                                                                                                    | po<br>E Debito Internas ()<br>Estado Total                                                  | X                  |

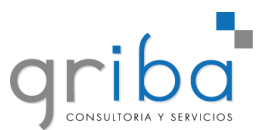

Una vez que la nota de venta no tiene saldo (o tiene pero está como cuenta corriente), podremos cerrarla. Generando así el Remito.

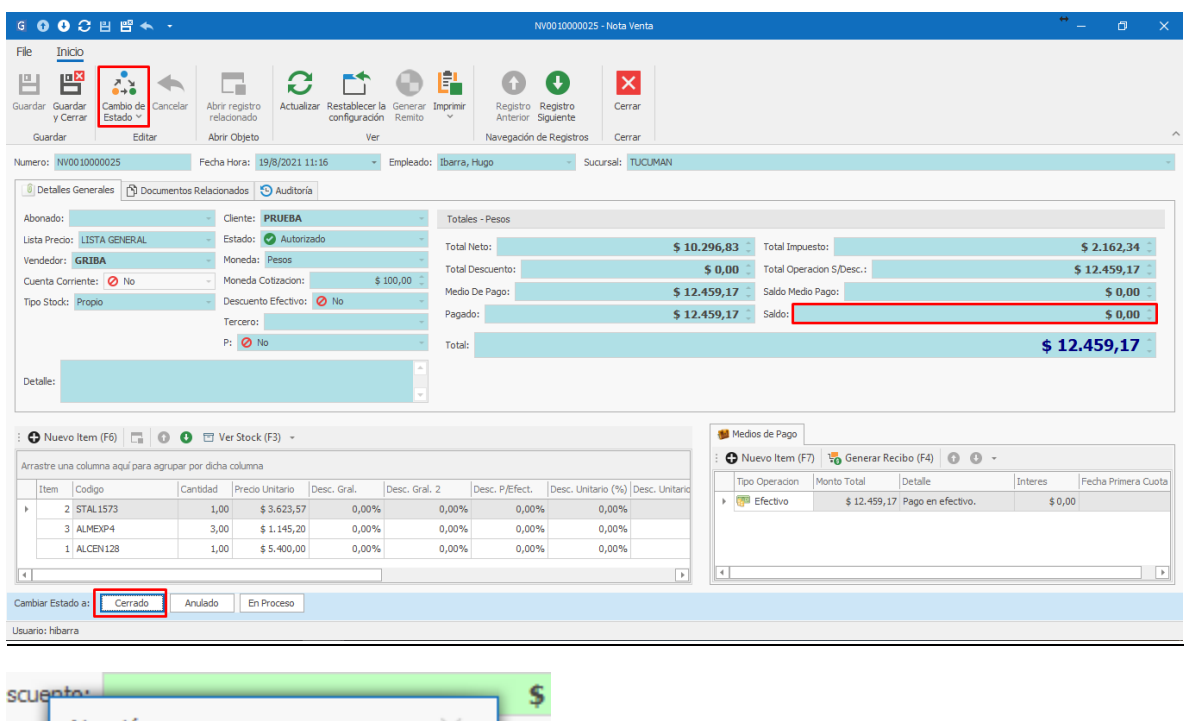

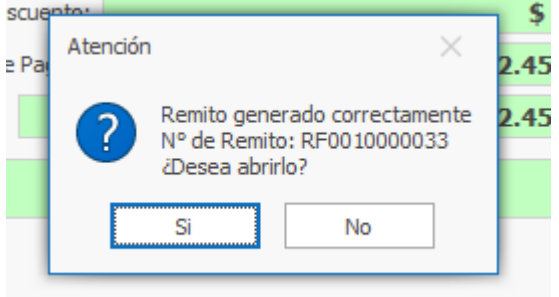

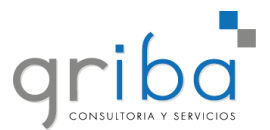

### Remitos

En la ventana de **Remito** podremos **entregar** los productos de forma total o parcial e iniciar el circuito de la **Factura Electrónica**.

| •                                                                     | ▶ 🖸 😌 🖓  🖶 🔸 → RF0010006115 - Remito de Venta |                   |                      |           |                               |       |                      |                        |                   |                     |                       |                  |               | ↔ –      |       | ]      | × |
|-----------------------------------------------------------------------|-----------------------------------------------|-------------------|----------------------|-----------|-------------------------------|-------|----------------------|------------------------|-------------------|---------------------|-----------------------|------------------|---------------|----------|-------|--------|---|
| File                                                                  | Inicio                                        |                   |                      |           |                               |       |                      |                        |                   |                     |                       |                  |               |          |       |        |   |
| μ                                                                     | I 💾                                           | 1                 | 2.<br>1              | 6         |                               | 6     | y                    |                        |                   | 0                   | •                     | Ē                |               | 0        | ×     |        |   |
| Guar                                                                  | dar Guardar<br>y Cerrar                       | Validar Car<br>Es | mbio de Ca<br>tado Ƴ | ncelar    | Abrir registro<br>relacionado | Actua | alizar Re            | establece<br>onfigurad | er la F<br>ción F | =acturar<br>Remitos | Generar<br>Nota Venta | Mostr<br>el Infe | ar en<br>orme | 0        | Cerra | r      |   |
|                                                                       | Guardar                                       |                   | Editar               |           | Abrir Objeto                  |       |                      |                        |                   | Ver                 |                       |                  |               | Nave     | Cerra | r      |   |
| Num                                                                   | ero: RF00100                                  | 06115             | Fed                  | cha Hora: | 18/5/2021 12:                 | 08    | ≁ Em                 | pleado:                | Ibarr             | a, Hugo             |                       | - Su             | cursal:       | CASA CEN | ITRAL |        | ~ |
| Ple Detalles Generales 🛼 Envios 🎲 Documentos Relacionados 🔁 Auditoria |                                               |                   |                      |           |                               |       |                      |                        |                   |                     |                       |                  |               |          |       |        |   |
| Cli                                                                   | ente: CONSU                                   | MIDOR FINAL       |                      |           |                               | r     |                      |                        |                   |                     |                       |                  |               |          |       |        | 4 |
| Fe                                                                    | cha Hora Entre                                | ega: 18/5/20      | 21 12:08             |           |                               | Obs   | ervacion             | es:                    |                   |                     |                       |                  |               |          |       |        |   |
| Es                                                                    | tado: 🕒 Per                                   | ndiente           |                      |           |                               |       |                      |                        |                   |                     |                       |                  |               |          |       |        | Ŧ |
| -11                                                                   | Detalles                                      |                   |                      |           |                               |       |                      |                        |                   |                     |                       |                  |               |          |       |        |   |
| ÷                                                                     | 🖌 Entrega Pa                                  | arcial (F6)       |                      | 0 🗆 V     | er Stock (F3)                 | 🕑 Er  | ntregar <sup>-</sup> | Todo 👻                 |                   |                     |                       |                  |               |          |       |        |   |
|                                                                       | Referencia                                    | Cantid            | Código               | Descripci | on                            |       | Deposit              | :0                     | Ca                | ntidad              | Cantidad              | I Es             | tado          | Fecha H  | ora E | ntrega | d |
| +                                                                     |                                               | 1,00              | GMG-TR               | LAMPAR    | A PIE TRIPODE                 | MAD   | Deposit              | to - Casa              | I                 | 0,0                 | 00                    | 1,00 📘           | No e          |          |       |        |   |
|                                                                       |                                               | 1,00              | DAB-BO               | LAMPAR    | A MESA DIMERI                 | ZABL  | Deposit              | to - Casa              |                   | 0,0                 | 00                    | 1,00 🕨           | No e          |          |       |        |   |
|                                                                       |                                               |                   |                      |           |                               |       |                      |                        |                   |                     |                       |                  |               |          |       |        |   |
|                                                                       |                                               |                   |                      |           |                               |       |                      |                        |                   |                     |                       |                  |               |          |       |        |   |

En el caso de una entrega parcial, se selecciona el producto a entregar, hacemos click en "**Entrega Parcial**" y establecemos la cantidad a entregar. Luego se guardan los datos.

| <b>000</b>                                                                           | 빈 뱀 🔦 🔹                                         |                                               |                                                                    | RFO                        | 010003688 - Remito de Venta                               |                  |                  |                       | ↔                  | - 0          | × |
|--------------------------------------------------------------------------------------|-------------------------------------------------|-----------------------------------------------|--------------------------------------------------------------------|----------------------------|-----------------------------------------------------------|------------------|------------------|-----------------------|--------------------|--------------|---|
| File Inicio<br>Guardar Guardar<br>guardar guardar                                    | Validar Cambio de Cancela<br>Estado ~<br>Editar | Abrir registro<br>relacionado<br>Abrir Objeto | Actualizar Restablecer la Facturar<br>configuración Remitos<br>Ver | Mostrar en<br>el Informe V | Registro<br>Anterior Siguiente<br>Navegación de Registros | Cerrar<br>Cerrar |                  |                       |                    |              | ~ |
| Numero: RF001000                                                                     | 13688                                           | F                                             | echa Hora: 20/5/2021 15:20                                         |                            | - Empleado: PC, P                                         | ablo             |                  | - Sucursal: XIBEI-CEN | TRAL               |              | Ŧ |
| III Detalles Gener                                                                   | ales 🛤 Envios 🏂 Docum                           | entos Relacionados                            | 🕙 Auditoria                                                        |                            |                                                           |                  |                  |                       |                    |              |   |
| Cliente: MARCO:<br>Fecha Hora Entre<br>Estado: Pen<br>sti Detales<br>: A/ Entrega Pa | SMORALES<br>ga: 20/5/2021 15:20<br>diente       | 크 Ver Stock (F3)                              | Entregar Todo ~                                                    | Obs                        | ervaciones:                                               |                  |                  |                       |                    |              | • |
| Referencia                                                                           | Cantidad                                        | Códino                                        | Descripcion                                                        |                            | Deposito                                                  | Cantidad Entrega | ada Cantidad Res | ante Estado           | Fecha Hora Entrega | Entregado Po | r |
| Þ                                                                                    | 10,0                                            | 0 DS-2CE56C0T-IPF                             | 1.0 CAMARA HIKVISION HD DOMO                                       | INTERIOR PLAS              | Central-Xibei                                             |                  | 0,00             | 10,00 🗙 No entregado  |                    |              |   |
|                                                                                      | 1,0                                             | 0 DS-7732NI-K4                                | 7.1 NVR IP Hkvision 32 Canales 4K                                  | Compresión H,2             | Central-Xibei                                             |                  | 0,00             | 1,00 🗙 No entregado   |                    |              |   |

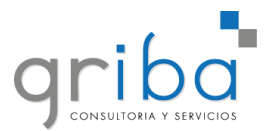

Para continuar con la entrega de productos se debe ir a **Remitos**, **seleccionar** el Remito en cuestión y luego hacer **doble click** sobre ese Remito.

| Historial de Navegación Crear Nuevos | Abrir | Objeto |   | v               | er           | Predeterminado             | Navegación de Registros | Filtros   | Búsqueda de text | o completa |    | ^        |
|--------------------------------------|-------|--------|---|-----------------|--------------|----------------------------|-------------------------|-----------|------------------|------------|----|----------|
| Navagasián                           |       |        |   | Fecha Hora 🛛 💌  | Numero       | Cliente                    | Fecha Hora Entrega      | Estado    | Nota Venta       | Con Envio  | Su | Ab       |
| Navegacion                           | Ŷ     | ^      | Þ | 18/5/2021 15:06 | RF0010006117 | CONSUMIDOR FINAL           | 18/5/2021 15:06         | Pendiente | NV0010006250     | No         | C  | <b>^</b> |
| 🗸 🔚 Gestión Comercial                |       | -      |   | 18/5/2021 12:55 | RF0010006116 | CONSUMIDOR FINAL           | 18/5/2021 12:55         | Pendiente | NV0010006249     | No         | C  |          |
| 🗸 🚾 Ventas                           |       |        |   | 18/5/2021 12:08 | RF0010006115 | CONSUMIDOR FINAL           | 18/5/2021 12:08         | Cerrada   | NV0010006242     | No         | с  |          |
| 🛱 Oportunidad Relevamiento           |       |        |   | 18/5/2021 11:59 | RF0010006114 | CONSUMIDOR FINAL           | 18/5/2021 11:59         | Cerrada   | NV0010006245     | No         | C  |          |
| Presupuestos                         |       |        |   | 18/5/2021 09:54 | RF0010006113 | CONSUMIDOR FINAL           | 18/5/2021 09:54         | Cerrada   | NV0010006240     | No         | C  |          |
| V Notas de Ventas                    |       |        |   | 27/4/2021 17:24 | RF0010006112 | MUÑOZ COUTTERET SEBASTIAN  | 27/4/2021 17:24         | Pendiente | NV0010006239     | No         | C  |          |
| > E Reportes                         |       |        |   | 27/4/2021 16:50 | RE0010006111 | MUÑOZ COUTTERET SEBASTIAN  | 27/4/2021 16:50         | Pendiente | NV0010006235     | No         | C  |          |
| Inotas de Pedidos                    |       |        |   | 27/4/2021 14:45 | RE0010006110 |                            | 27/4/2021 14:45         | Pendiente | NV0010006237     | No         | C  |          |
| > Eachras                            |       |        |   | 24/4/2021 12:59 | DE0010006100 |                            | 2//4/2021 12:58         | Corrada   | NV0010006237     | No         | C  |          |
| Notas de Creditos                    |       |        |   | 24/4/2021 12:30 | R 0010000109 |                            | 24/4/2021 12:30         | Cerrada   | NV0010000230     | No         | C  |          |
| Notas de Creditos Internas           |       |        |   | 24/4/2021 12:19 | KF0010006108 | PIUNUZ CUUTTERET SEBASTIAN | 24/4/2021 12:19         | Cerrada   | NV0010006235     | NO         | C  |          |

Repetimos el paso anterior o realizamos la entrega total y se factura.

| <b>E</b><br>Guardar      | Guardar<br>y Cerrar                             | Validar Caml<br>Esta                  | bio de Cance | elar Abrii<br>rela | r registro<br>icionado | <b>C</b><br>Actualizar | Restablecer la<br>configuración | Facturar<br>Remitos | Generar<br>Nota Venta | Mostrar en<br>el Informe | 0         | Cerrar       |            |
|--------------------------|-------------------------------------------------|---------------------------------------|--------------|--------------------|------------------------|------------------------|---------------------------------|---------------------|-----------------------|--------------------------|-----------|--------------|------------|
| Gu                       | ardar                                           | E                                     | ditar        | Abri               | r Objeto               |                        |                                 | Ver                 |                       |                          | Nave      | Cerrar       |            |
| Numero                   | RF00100                                         | 06117                                 | Fe           | cha Hora:          | 18/5/2021 1            | 5:06                   | ▼ Emplead                       | lo: Ibarra,         | Hugo                  | Ŧ                        | Sucursal: | CASA CENTRAL | Ŧ          |
| P De                     | etalles Gene                                    | rales , Envi                          | ios 🔹 🎲 Doc  | umentos Rel        | acionados              | 🕒 Audito               | ria                             |                     |                       |                          |           |              |            |
| Client<br>Fecha<br>Estad | te: CONSU<br>a Hora Entre<br>do: Per<br>etalles | MIDOR FINAL<br>ga: 18/5/202<br>diente | 1 15:06      |                    |                        | • Obs                  | servaciones:                    |                     |                       |                          |           |              | ▲<br>▼     |
| : 🔊                      | Entrega Pa                                      | rcial (F6)                            | 00           | 🖻 Ver St           | tock (F3)              | C Entreg               | jar Todo 👻                      |                     |                       |                          |           |              |            |
| F                        | Referencia                                      | Cantidad                              | Código       | Descripcion        | ı                      |                        | Deposito                        | Can                 | tidad                 | Cantidad                 | Estado    | Fecha Hora   | Entregado  |
| Þ                        |                                                 | 1,00                                  | BPS-14975    | ZOCALO P           | ARA FOTOC              | CONTROL                | Deposito - Ca                   | sa                  | 1,00                  | 0,00                     | 🕑 Entre   | 18/5/2021 1  | Ibarra, Hu |
|                          |                                                 | 1,00                                  | BPS-13729    | ZOCALO G           | U10 JEG                |                        | Deposito - Ca                   | sa                  | 0,00                  | 1,00                     | No e      |              |            |
|                          |                                                 |                                       |              |                    |                        |                        |                                 |                     |                       |                          |           |              |            |

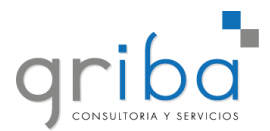

En el remito podemos entregar de manera total o parcial los productos y comenzar el circuito de facturación.

|                                                                                                    | KI-00                                                    | 10000033 - Remito de Vent                                     | 3                  |                   |                  |                    | - 0          | ×        |
|----------------------------------------------------------------------------------------------------|----------------------------------------------------------|---------------------------------------------------------------|--------------------|-------------------|------------------|--------------------|--------------|----------|
| File Inicio<br>Guardar Guardar<br>Guardar<br>Guardar<br>Guardar                                                                                                    | Actualizar Restablecer la Facturar Configuración Reentos | igistro Registro<br>terior Siguiente<br>gación de Registros C | errar              |                   |                  |                    |              |          |
| Numero: RF0010000038                                                                                                    | echa Hora: 19/8/2021 11:29                               | + Empleado: Ibar                                              | a, Hugo            | - St              | ucursal: TUCUMAN |                    |              |          |
| 📭 Detailes Generales 🛤 Envios 🎲 Documentos Relacionados                                                                                                    | 🕒 Auditoria                                              |                                                               |                    |                   |                  |                    |              |          |
| Abonado:                                                                                                    |                                                          | Observacio                                                    | nes:               |                   |                  |                    |              |          |
| Cliente: PRUEBA                                                                                                    |                                                          | -                                                             |                    |                   |                  |                    |              | <b>^</b> |
| Fecha Hora Entrega: 19/8/2021 11:29                                                                                                    |                                                          | *                                                             |                    |                   |                  |                    |              |          |
| Estado: 🕑 Pendiente                                                                                                    |                                                          | *                                                             |                    |                   |                  |                    |              |          |
| 11 Detales       Image: A Contract of Contract of C | 🔮 Entregar Todo 👻                                        |                                                               |                    |                   |                  |                    |              |          |
| Referencia Cantidad Código                                                                                                    | Descripcion                                              | Deposito                                                      | Cantidad Entregada | Cantidad Restante | Estado           | Fecha Hora Entrega | Entregado Po | <i>x</i> |
| > 1,00 STAL1573                                                                                                    | K32LCD                                                   | CASA CENTRAL                                                  | 0,00               | 1,00              | X No entregado   |                    |              |          |
| 1,00 ALCEN128                                                                                                    | Central SP-4000 + Gab. + Trafo                           | CASA CENTRAL                                                  | 0,00               | 1,00              | No entregado     |                    |              |          |
| 3,00 ALMEXP4                                                                                                    | Expansor PARADOX 2X85P                                   | CASA CENTRAL                                                  | 0,00               | 3,00              | No entregado     |                    |              |          |
| Cambler Estado a: Cerrada Anulada                                                                                                    |                                                          |                                                               |                    |                   |                  |                    |              |          |
| Usuario: hibarra                                                                                                    |                                                          |                                                               |                    |                   |                  |                    |              |          |

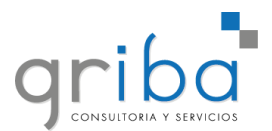

### Nota de crédito

Una nota de crédito se genera sobre una Factura Cerrada.

Para generar una nota de crédito debemos ir a:

- 1. Gestión comercial
- 2. Notas de Crédito
- 3. Nuevo

| G 🛛 🗳 💭 🕞                            |                               |      |                                     |           |             | Nota Crec                          | lito Ven | ta - GRIBA     |               |               |              |              | * -   | l    | ٥        | × |
|--------------------------------------|-------------------------------|------|-------------------------------------|-----------|-------------|------------------------------------|----------|----------------|---------------|---------------|--------------|--------------|-------|------|----------|---|
| Archivo Inicio Ver                   |                               |      |                                     |           |             |                                    |          |                |               |               |              |              |       |      |          |   |
|                                      |                               | £    |                                     | Ê.        | 6           | •••                                | <b>T</b> | o Todos 👻      | Durana Tauta  |               |              |              |       |      |          |   |
| Atrás Adelante Nuevo                 | Abrir registro<br>relacionado | Actu | alizar Restablecer la configuración | Imprimir  | Reg<br>Anti | jistro Registro<br>erior Siguiente | 0        | Último Mes 👻   | buscar rexto. | . 2           |              |              |       |      |          |   |
| Historial de Navegación Crear Nuevos | Abrir Objeto                  |      | Ver                                 |           | Naveg       | ación de Registros                 |          | Filtros        | Búsqueda de t | exto completa |              |              |       |      |          |   |
| Nevezeión                            |                               |      | Fecha Hora 🛛 🔻                      | Numero    |             | Cliente                            |          | Vendedor       | Factura Venta | Estado        | Total        | Punto Venta  | Abona | do P | roducto  |   |
| Navegación                           | <i>₽</i> ∧                    | •    | 21/5/2021 09:15                     | 0003-0000 | 0303        | COOP FARMACE                       | UT       | NADER FERNANDO |               | En proceso    | \$ 101.542,  | PV-XIBEI SRL |       |      |          | 1 |
| 🗸 🔚 Gestión Comercial                | -                             | 1    | 20/5/2021 14:52                     | 0003-0000 | 0303        | COOP FARMACE                       | UT       | NADER FERNANDO |               | En proceso    | \$ 96.243,62 | PV-XIBEI SRL |       |      |          |   |
| Ventas                               |                               |      | 20/5/2021 14:41                     | 0003-0000 | 0303        | COOP FARMACE                       | UT       | NADER FERNANDO |               | En proceso    | \$ 100.598,  | PV-XIBEI SRL |       |      |          |   |
| C Oportunidad Relevamiento           |                               |      | 20/5/2021 11:00                     | 0003-0000 | 0303        | COOP FARMACE                       | UT       | IRIONDO LUIS   |               | En proceso    | \$ 110.912,  | PV-XIBEI SRL |       |      |          |   |
| > Presupuestos                       |                               |      | 20/5/2021 10:50                     | 0003-0000 | 0303        | COOP FARMACE                       | UT       | IRIONDO LUIS   |               | En proceso    | \$ 110.912,  | PV-XIBEI SRL |       |      |          |   |
| Notas de Ventas                      |                               |      | 20/5/2021 10:30                     | 0003-0000 | 0303        | COOP FARMACE                       | UT       | IRIONDO LUIS   |               | En proceso    | \$ 9.516,78  | PV-XIBEI SRL |       |      |          |   |
| > Remitos                            |                               |      | 20/5/2021 10:22                     | 0003-0000 | 0303        | COOP FARMACE                       | UT       | IRIONDO LUIS   |               | En proceso    | \$ 9.516,78  | PV-XIBEI SRL |       |      |          |   |
| > Facturas                           |                               |      | 19/5/2021 13:12                     | 0003-0000 | 0094        | CONTRERAS SEE                      | GIO      | EMANUEL RUIZ   | 0003-00000843 | En proceso    | \$ 385.085,  | PV-XIBEI SRL |       |      |          |   |
| > 📋 Notas de Creditos                |                               |      | 19/5/2021 13:06                     | 0003-0000 | 0303        | RIEZNIK DANIEL                     | ES       | BUSTOS JOSE M  |               | En proceso    | \$ 178.022,  | PV-XIBEI SRL |       |      |          |   |
| > 🔹 Notas de Creditos Internas       |                               |      | 17/5/2021 17:23                     | 0003-0000 | 0302        | OSCAR ALFREDO                      | о м      |                | 0003-00003761 | 🖉 Cerrada     | \$ 7.259,58  | PV-XIBEI SRL |       | C    | 00010000 |   |

En la nueva ventana buscar el **cliente** y la **factura** que se desea anular, dependiendo de la factura es el vendedor que traerá.

| <b>•••</b>         | 비 🖻 🐟 🕒                                |                        |                               | 1                                                   | Nota Credit    | to Venta                      |              |              |                     | ٥            | × |
|--------------------|----------------------------------------|------------------------|-------------------------------|-----------------------------------------------------|----------------|-------------------------------|--------------|--------------|---------------------|--------------|---|
| File Inicio        |                                        |                        |                               |                                                     |                |                               |              |              |                     |              |   |
| Guardar<br>Guardar | Validar Cambio de Cancelar<br>Estado ~ | Asiento<br>Contable NC | Abrir registro<br>relacionado | Actualizar Restablecer la Imprimir<br>configuración | Regis<br>Anter | tro Registro<br>ior Siguiente | Cerrar       |              |                     |              | ~ |
| Fecha Hora: 21/5   | /2021 10:37 +                          | Numero:                | - Horn Objeto                 | Tipo:                                               | Havega         | -                             | Punto Venta: | PV-XIBEI SRL | Empleado: PC, Pablo |              | - |
| Detale             | Imputaciones                           |                        |                               |                                                     |                |                               |              |              |                     |              |   |
| Nota Credito       |                                        |                        |                               |                                                     |                | Datos                         |              |              | Totales             |              |   |
| Modo Fiscal:       | ÷ -                                    | Estado: 🕒 En pro       | oceso -                       | Vendedor:                                           |                | Factura Venta:                |              | ÷            | Monto Neto:         | \$<br>0,00 🗘 |   |
| cht-               |                                        |                        |                               |                                                     |                | Fecha Autorizac               | ion:         | *            | Impuesto IVA:       | \$<br>0,00 🗘 |   |
| ( liente           |                                        |                        |                               |                                                     |                | Autorizado Por:               |              | *            | Total:              | \$<br>0,00 🗘 |   |
| Cliente:           |                                        |                        |                               |                                                     | *              | CAE:                          |              |              |                     |              |   |
| Cuenta Corr        | iente: No                              | * In                   | nputada: No                   |                                                     | *              | CAEVencimiento                | :            | *            |                     |              |   |
|                    |                                        |                        |                               |                                                     | -              | Lista Precio: PL              | JBLICO       | *            |                     |              |   |
| Detalle:           |                                        |                        |                               |                                                     |                |                               |              |              |                     |              |   |
|                    |                                        |                        |                               |                                                     |                |                               |              |              |                     |              |   |

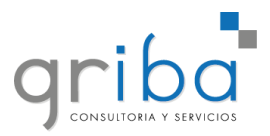

| ▋ 0 0 0 8 8 ← ・                                                                                                    | 0003-00000094 - Nota Credito Venta                                                              |                                                                                                    | * - 0 × |
|----------------------------------------------------------------------------------------------------|-------------------------------------------------------------------------------------------------|----------------------------------------------------------------------------------------------------|---------|
| File Inicio<br>Guardar Guardar Valdar Cambio de Cancelar Asiento<br>Guardar Guardar Editar Editar Editar Abrir Objeto<br>Fecha Hora: 21/5/2021 10:41 • Numero: 0003-0000094 | Actualizar Restablecer la Importion<br>Ver Ver Navegación de Registro<br>Navegación de Registro | Cerrar<br>Cerrar<br>Punto Venta: PV-XIBEI SRL - Empleado: PC, Pablo                                                                                                    | ×<br>•  |
| Nota Credito Modo Fiscal: IFE Estado: B En proceso                                                                                                    | Datos Vendedor: EMANUEL RUIZ    Factura Venta:                                                  | Totales<br>Total:                                                                                                    | \$ 0.00 |
| Clente<br>Clente: GUSTAVO ARGIBAY<br>Cuenta Corriente: No    Imputada: No<br>Detaile:                                                                                       | Fecha Autorizado Por<br>CAE:<br>CAE:<br>Lista Predo:<br>P                                       | Arrastre una columna agui para agrupar por dicha columna         Monto         Factura           18/5/202         003-0000642         \$2.617         \$2.899         \$0,000           30/4/202         0003-00000642         \$1.209         \$1.466         \$1.465         \$0,000           16/5/202         0003-00000642         \$6.1068         \$1.299         \$0,000         \$0,000           15/5/202         0003-00000793         \$5.652         \$6.644         \$0,000         \$0,000           15/3/202         0003-00000792         \$22.15         \$26.812         \$0,000           15/3/202         0003-00000792         \$22.15 |         |
| Items<br>: • Nuevo Item (F6)   ×   - • • • • • • • •                                                                                                    |                                                                                                 |                                                                                                    |         |
| Item Predo Cantidad Código Descripcion                                                                                                    | Monto Neto<br>Ise aquí para añadir una nueva fila                                               |                                                                                                    | Monto   |

En caso de tener más de una factura, corroborar **monto** y **fecha**.

Luego especificar en **Detalles** el motivo de la anulación.

| 🚺 🚯 🗘 🕄 💾 🛳 🔸                                                                                                    | *– @ ×                                                                                                    |
|----------------------------------------------------------------------------------------------------|----------------------------------------------------------------------------------------------------|
| File Inico File Inico Guardar Vectors Guardar Vectors Guardar Later Cambio de Cancelar Estado  Editar Registro Advir registro Advir registro Advir Objeto Ver Later Contable Nc Editar Registro Contable Nc Editar Registro Contable Nc Ver Novegadón de Registros Cerrar Nevegadón de Registros Ver Novegadón de Registros Ver Novegadón de Registros Ve | <ul> <li>Empleado: PC, Pablo</li> </ul>                                                                                                    |
| Betale       Jimputadones         Nota Credito       Datos         Modo Fiscal:       FE       Estado:       Datos         Cliente:       Gusta Contiente:       Nota Credito       Factura Vendedor:         Cliente:       Gusta Contiente:       Nota Credito       Factura Vendedor:         Detale:       Factura Vendedor:       BUSTOS JOSE MANUEL •       Factura Venta:       Datos         Cliente:       GUSTAVO ARGIBAY       •       CAE:       CAE:       CAE:         Detale:       Facturado dos veces!       •       Inputada:       •       •         Unitado dos veces!       •       •       Inputada:       •       •         Obtale:       •       •       •       •       •         Obtale:       •       •       •       •       •         Obtale:       •       •       •       •       •         Obtale:       •       •       •       •       •         Obtale:       •       •       •       •       •         Obtale:       •       •       •       •       •         Obtale:       •       •       •       •       •                                                                                                    | Totales  Total: \$2.892,03  Total: *                                                                                                    |
| Items         Item         Item         Item         Preco.         Cantidad         Código         Description         Pulse aquí para añadr una nueva fila         Item         Item         Item         Picos         Pulse aquí para añadr una nueva fila         Item         Item         Item         Picos         Otamistra         Picos quí para añadr una nueva fila         Usuario: PC                                                                                                    | Impuestos           In Total           In Total |

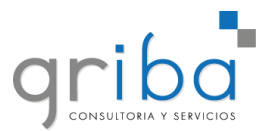

|            | 00                  | ; 🛯 🖻 🛧 🕞                            |                   |                    | 0003-00                           | 000094 - Nota Credito Ve | nta         |                      |             | ⇔           | - 0     | ×   |
|------------|---------------------|--------------------------------------|-------------------|--------------------|-----------------------------------|--------------------------|-------------|----------------------|-------------|-------------|---------|-----|
| File       | Inicio              |                                      | Th                | _                  |                                   |                          |             |                      |             |             |         |     |
| H          | 6                   |                                      |                   |                    |                                   | UU                       | ×           |                      |             |             |         |     |
| Guardal    | y Cerrar            | Valoar Cambio de Cancela<br>Estado X | Contable NC       | relacionado        | configuración                     | Anterior Siguient        | e Cerrar    |                      |             |             |         |     |
| Gu         | ardar<br>Cliente: G | Cerrada                              | Editar Registro   | Abrir Objeto       | Ver                               | Navegación de Regis      | tros Cerrar |                      |             |             |         | -   |
|            | Cuenta Cer          | Anulada                              |                   | moutaday Ri        |                                   | CAEVendi                 | niento:     |                      |             |             |         |     |
|            | Euerita Cor         | acturado dos veces                   |                   | inputaua. Si       |                                   | Lista Pred               | o: PUBLICO  |                      |             |             |         |     |
|            | Detallar            | acturado dos veces                   |                   |                    |                                   |                          |             |                      |             |             |         |     |
|            | Jetaile:            |                                      |                   |                    |                                   |                          |             |                      |             |             |         |     |
|            |                     |                                      |                   |                    |                                   |                          |             |                      |             |             |         |     |
|            |                     |                                      |                   |                    |                                   |                          |             |                      |             |             |         |     |
| Item       | s                   |                                      |                   |                    |                                   |                          |             |                      | Impuestos   |             |         |     |
| : 6        | Nuevo I             | ltem (F6) 🗙 📑 🖸 🄇                    | 9 -               |                    |                                   |                          |             |                      | : × 🗖 🕻     | 00-         |         |     |
|            | Item                | Precio Cantidad Código               | o Descripcior     | I                  |                                   | Precio Unitario          | Desc.(%) De | sc. (\$) Monto Total | Impuestos   | Neto        | Monto   |     |
| *          |                     |                                      |                   | Puls               | e aquí para añadir una nueva fila |                          |             |                      | ▶ IVA 10,5% | \$ 2.617,22 | \$ 274, | ,81 |
| +          | 1                   | \$ 2.89 1,00 Tester                  | r Comp Multimetro | Digital Compacto A | utorrango GME-39D                 | \$ 2.892,03              | 0,00%       | \$ 0,00              |             |             |         |     |
|            |                     |                                      |                   |                    |                                   |                          |             |                      |             |             |         |     |
|            |                     |                                      |                   |                    |                                   |                          |             |                      |             |             |         |     |
|            |                     |                                      |                   |                    |                                   |                          |             |                      |             |             |         |     |
|            |                     |                                      |                   |                    |                                   |                          |             |                      |             |             |         |     |
|            |                     |                                      |                   |                    |                                   |                          |             |                      |             |             |         |     |
|            |                     |                                      |                   |                    |                                   |                          |             |                      |             |             |         |     |
| 4          |                     |                                      |                   |                    |                                   |                          |             | •                    |             |             |         |     |
| Cambia     | r Estado a:         | : Cerrada Anulada                    |                   |                    |                                   |                          |             |                      |             |             |         |     |
| University | . 0.0               |                                      | _                 |                    |                                   |                          |             |                      |             |             |         | Ľ   |

Y para finalizar, cerramos la nota de crédito desde alguna de las opciones disponibles.

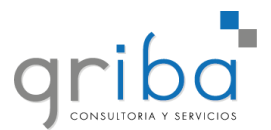

### Nota de crédito interna

La nota de crédito interna se genera sobre una Nota de Ventas Cerrada.

Para generar una nota de crédito interna vamos a:

- 1. Gestión comercial
- 2. Notas de crédito interna
- 3. Nuevo

| G O O C -                            |                               |          |                                 |                   |       | Nota Cred                    | ito Inter  | na - GRIBA         |                      |           |               |              | <b>↔</b> – | o >     | ĸ |
|--------------------------------------|-------------------------------|----------|---------------------------------|-------------------|-------|------------------------------|------------|--------------------|----------------------|-----------|---------------|--------------|------------|---------|---|
| Archivo Inicio Ver                   |                               |          |                                 |                   |       |                              |            |                    |                      |           |               |              |            |         |   |
| Atrás Adelante                       | Abrir registro<br>relacionado | Actu     | alizar Restablecer configuració | la Imprimir<br>in | Reg   | pistro Registro<br>Siguiente | <b>•</b>   | Todos -            | Buscar Texto         | ٩         |               |              |            |         |   |
| Historial de Navegación Crear Nuevos | Abrir Objeto                  | <u> </u> | Ver                             |                   | Naveg | ación de Registros           |            | Filtros            | Búsqueda de texto co | mpleta    |               |              |            |         | ^ |
| Navegación                           | д ×                           |          | Fecha Hora 🤜                    | Numero            |       | Cliente                      |            | Vendedor           | Nota Venta           | Estado    | Total         | Punto Venta  | Recibo     | Abonado |   |
| Navegación                           | 1 2                           |          | 21/5/2021                       | NCI00100          | 00164 | COOP FARMACEU                | TICA       | IRIONDO LUIS       | NV0010003778         | En proc   | \$ 0,00       | PV-XIBEI SRL |            |         |   |
| 🤝 🗁 Gestión Comercial                |                               |          | 21/5/2021                       | NCI00100          | 00163 | COOP FARMACEU                | TICA       | EMANUEL RUIZ       | NV0010003783         | En proc   | \$ 81.368,53  | PV-XIBEI SRL |            |         |   |
| Ventas                               |                               |          | 21/5/2021                       | NCI00100          | 00162 | MARCOS MORALI                | E <b>S</b> | BUSTOS JOSE MANUEL | NV0010003786         | En proc   | \$ 66.757,54  | PV-XIBEI SRL |            |         |   |
| Cr Oportunidad Relevamiento          |                               |          | 21/5/2021                       | NCI00100          | 00161 | COOP FARMACEU                | TICA       | EMANUEL RUIZ       | NV0010003783         | 😢 Anulada | \$ 0,00       | PV-XIBEI SRL |            |         |   |
| > Presupuestos                       |                               |          | 21/5/2021                       | NCI00100          | 00160 | MARCOS MORALI                | es         | EMANUEL RUIZ       | NV0010003785         | En proc   | \$ 163.259,98 | PV-XIBEI SRL |            |         |   |
| Notas de Ventas                      |                               |          | 21/5/2021                       | NCI00100          | 00159 | BETO                         |            | BUSTOS JOSE MANUEL | NV0010003784         | En proc   | \$ 66.757,54  | PV-XIBEI SRL |            |         |   |
| > Remitos                            |                               |          | 21/5/2021                       | NCI00100          | 00158 | COOP FARMACEU                | TICA       | EMANUEL RUIZ       | NV0010003783         | 🙁 Anulada | \$ 157.843,73 | PV-XIBEI SRL |            |         |   |
| > Facturas                           |                               |          | 21/5/2021                       | NCI00100          | 00157 | COOP FARMACEU                | тіса       | IRIONDO LUIS       | NV0010003777         | 🙁 Anulada | \$ 110.912,60 | PV-XIBEI SRL |            |         |   |
| > 🖹 Notas de Creditos                | _                             |          | 19/5/2021                       | NCI00100          | 00156 | COOP FARMACEU                | тіса       | BUSTOS JOSE MANUEL | NV0010003775         | Cerrada   | \$ 0,00       | PV-XIBEI SRL |            |         |   |
| > 💲 Notas de Creditos Internas       |                               |          | 19/5/2021                       | NCI00100          | 00155 | COOP FARMACEU                | тіса       | BUSTOS JOSE MANUEL | NV0010003775         | Cerrada   | \$ 56.145.47  | PV-XIBEI SRL |            |         |   |
| > 🕞 Notas de Debitos                 |                               |          | 14/5/2021                       | NCI00100          | 00154 | BAROUET WALTE                | R          | BUSTOS JOSE MANUEL | NV0010003709         | Cerrada   | \$ 0.00       | PV-XTRET SRI |            |         |   |
| > 📃 Nota Debitos Internas            |                               |          | 10/5/2021                       | NCI00100          | 00153 |                              | MAN        |                    |                      | Cerrada   | \$ 3 450 00   | DV-YIBET SDI |            |         |   |
| > 💄 Clientes                         |                               |          | 10/5/2021                       | NCI00100          | 00152 | MAXIMU JANO M                | NTE        | RUCTOR TORE MANUEL | NV0010002622         | Corrada   | \$ 5.430,00   | DV-VIDET CDI |            |         |   |
| > 💄 Prospectos                       |                               |          | 10/0/2021                       | 140100100         | 00132 | CAMANNA USDIDA               |            | DUSTOS JOSE MANUEL | 1110010003033        | Cerraua   | \$ 0,00       | PV-AIDEL SKL |            |         |   |
| Creditos Personales                  |                               |          | 6/5/2021                        | NC100100          | 00151 | CAVANNA HERIBE               | кю         | BUSTUS JUSE MANUEL | NV0010003589         | Cerrada   | \$ 32.500,00  | PV-XIBEI SRL |            |         |   |

Se busca el **Cliente** y la **Nota** de venta deseada.

| G 0 O O                     | 빈 뱀 🛧 🕣                                |                                          |                                          | Nota Cre                                | dito Interna        |                |              |          |                                         | <b>—</b> —  | ٥           | × |
|-----------------------------|----------------------------------------|------------------------------------------|------------------------------------------|-----------------------------------------|---------------------|----------------|--------------|----------|-----------------------------------------|-------------|-------------|---|
| File Inicio                 |                                        |                                          |                                          |                                         |                     |                |              |          |                                         |             |             |   |
| ₿₿                          | 🗸 🎎 🔦                                  |                                          |                                          | 00                                      | ×                   |                |              |          |                                         |             |             |   |
| Guardar Guardar<br>y Cerrar | Validar Cambio de Cancelar<br>Estado ~ | Abrir registro Actualizar<br>relacionado | Restablecer la Imprimir<br>configuración | Registro Registro<br>Anterior Siguiente | Cerrar              |                |              |          |                                         |             |             |   |
| Guardar                     | Editar                                 | Abrir Objeto                             | Ver                                      | Navegación de Registros                 | Cerrar              |                |              |          |                                         |             |             | ^ |
| Fecha Hora: 21/5/           | 2021                                   | <ul> <li>Numero:</li> </ul>              |                                          | Empresa: XIBEI SRL                      |                     | Sucursal: XIBE | I-CENTRAL    |          | <ul> <li>Empleado: PC, Pablo</li> </ul> |             |             | ÷ |
| E Detailes Gene             | rales 📋 Imputaciones                   |                                          |                                          |                                         |                     |                |              |          |                                         |             |             |   |
| Cliente:                    |                                        |                                          | - Nota Venta:                            |                                         |                     | *              | Totales      |          |                                         |             |             |   |
| Lista Precio:               |                                        |                                          | <ul> <li>Moneda Cotizacion:</li> </ul>   |                                         |                     | \$0,00 🗘       | Neto:        |          |                                         |             | \$ 0,00     | ÷ |
|                             |                                        |                                          | Vendedor:                                |                                         |                     | *              | Impuestos:   |          |                                         |             | \$ 0,00     |   |
| Date la                     |                                        |                                          |                                          |                                         |                     | -              | Total:       |          |                                         |             | \$ 0,00     | ÷ |
| Detaile:                    |                                        |                                          |                                          |                                         |                     |                |              |          |                                         |             |             |   |
| Nota Credito Inte           | erna Detalles                          |                                          |                                          |                                         |                     |                |              |          |                                         |             |             |   |
| : 🖨 Nuevo Ito               | em (F6) 🗙 🖬 🖸 🛛                        | •                                        |                                          |                                         |                     |                |              |          |                                         |             |             |   |
| It 🔺 C                      | odigo Lista de Precio                  | Descripcion                              | Preci                                    | o Unitario Cantidad De                  | esc Desc. Gen. Neto | Neto Do        | lar Impuesto | Impuesto | Desc. Porc. Desc. P                     | recio Final | Lista Preci | • |
|                             |                                        |                                          |                                          |                                         |                     |                |              |          |                                         |             |             |   |
|                             |                                        |                                          |                                          |                                         |                     |                |              |          |                                         |             |             |   |

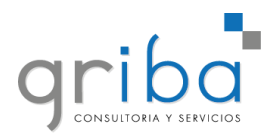

Si el cliente tiene más de una nota de venta, verificar monto y fecha.

| ④ ❹ ❹ ᠿ 끰 맴 ♠ →                                                                      | Nota Credito Interna                                                                                                    | * – • ×                          |
|--------------------------------------------------------------------------------------|----------------------------------------------------------------------------------------------------|----------------------------------|
| File Inicio<br>Guardar Guardar<br>Guardar Guardar<br>Guardar 2 (21/5/2021 - Numero:  | establecer la Inorimi<br>Ver Navegación de Registro<br>Empresa: XIBEI SRL - Sucursal: XIBEI-CENTRAL - Empleado: PC, Pablo                                                                                                    |                                  |
| Clente:     COOP FARMACEUTICA DE PROVISION Y CONSUMO ALBERDI LIDA       Uata Precio: | Nota Venta:         Totales           Moneda Cotz         Numero & Clente         Fecha Hora         Total         Sado           Vendedor:         NV0010003         COOP         19/5/2021 14:36         \$149.889,45         \$0,00           NV0010003         COOP         19/5/2021 14:36         \$10.912,60         \$0,00           NV0010003         COOP         20/5/2021 10:32         \$10.912,60         \$0,00           NV0010003         COOP         20/5/2021 11:02         \$85.005,42         \$85.00           NV0010003         COOP         20/5/2021 12:24         \$81.395,66         \$0,00           NV0010003         COOP         21/5/2021 09:21         \$81.366,53         \$0,00 | \$0,00 0<br>\$0,00 0<br>\$0,00 0 |
| It A Codigo  Lista de Predo  Descripcion                                             | ar Impuesto Impuesto Desc. Porc. Desc. Pr                                                                                                    | edo Final Usta Predo             |

Luego completar en **Detalles** y **Cerrar** la nota de crédito interna.

| Fie Indo                                                                                                    |   |
|----------------------------------------------------------------------------------------------------|---|
| Guardar Quardar Validar Cambio de Canalizar Abrir registro Actualizar Restabilecer la Imprimir Registro Registro Cerrar<br>Guardar Cerrada Abrir Objeto Ver Navegación de Registros Cerrar | , |
| Fecha Hora: 21/5/2021 Anullada - Numero: NCI0010000165 Empresa: XIBELSRL - Sucursal: XIBEL-CENTRAL - Empleado: PC, Pablo                                                                   | Ŧ |
| Detales Generales     Imputaciones                                                                                                    |   |
| Clente: COOP FARMACEUTICA DE PROVISION Y CONSUMO ALBERDI LIDA - Nota Venta: N00010003777 Totales                                                                                           |   |
| Lista Precio: PUBLICO - Moneda Cotización: \$100,24 C Neto: \$92,410,67                                                                                                    |   |
| Vendedor: IRIONDO LUIS impuestos: \$18,501,93                                                                                                    |   |
| Detale: Total: \$110.912,60                                                                                                    |   |
| Nota Credito Interna Detailes                                                                                                    |   |
| IL. A Codgo Lista de Precio Descripcion Precio Listario Cantidad Desc Desc. Gen. Neto Neto Dolar Impuesto Desc. Precio Final Lista Precio                                                  |   |
| 1 D5-773914-4 7.11WR PH/kision 32 Canales & Compresión \$94,539,53 1,00 0,00% \$0,00% \$779,45 \$16.407,66 516.407,66 9,000 % \$0,000 % 101.395,82 PMBLCO                                  |   |
| 2 K8/30     Kouter k8 MickOlix / 50k2 settexRei LVL4 C \$8,8/3,25 1,00 0,00% 0,00% \$80,01 \$845,16 \$845,16 0,00% \$9,0,00 \$9,516,/6 Public0                                             | - |
|                                                                                                    |   |
| Cambiar Estado a: Cerrada Anulada                                                                                                    |   |

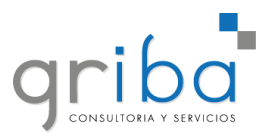

### **Clientes**

### Nuevo

Para crear nuevos clientes se debe ir a:

- 1. Gestión Comercial
- 2. Clientes
- 3. Nuevo

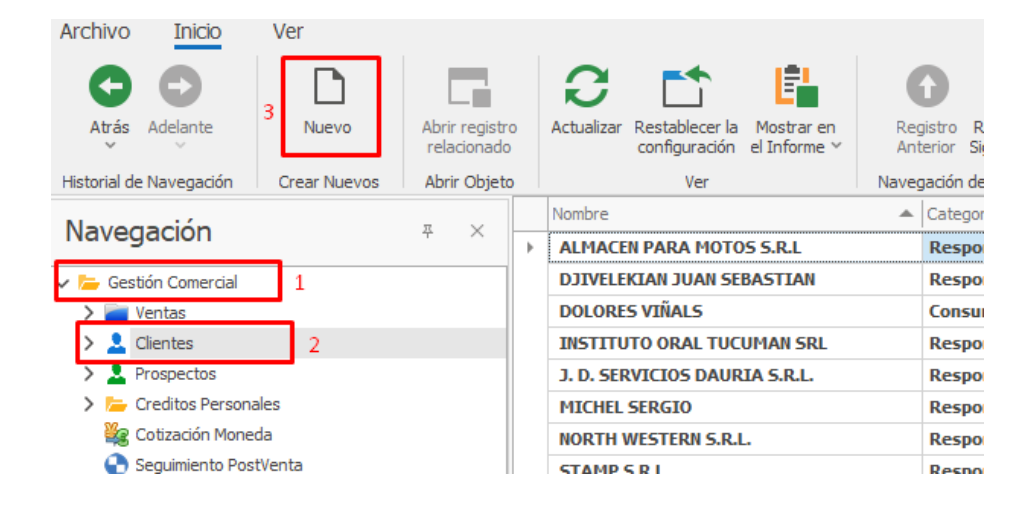

Los datos mínimos para crear un usuario son: **Nombre, Categoría fiscal, DNI, Celular, Email** y establecer en "**Si**" a "**Es cliente**". Para finalizar hacemos click en "**Guardar y Cerrar**". En caso de desconocer algún dato, se puede poner "---".

| Guardar<br>Guardar<br>Guardar                                                                                                    | Validar Cancelar<br>Editar                                                                  | Abrir registro<br>relacionado<br>Abrir Objeto | <b>C</b><br>Actualizar | Restablecer la<br>configuración<br>Ver | Mostrar en<br>el Informe ~ | Registro<br>Anterior Siguiente | Cerrar |  |  |  |  |  |
|----------------------------------------------------------------------------------------------------|---------------------------------------------------------------------------------------------|-----------------------------------------------|------------------------|----------------------------------------|----------------------------|--------------------------------|--------|--|--|--|--|--|
| 🗰 Persona 📃                                                                                                    | Cuenta Corriente                                                                            | Documentos Re                                 | elacionados            |                                        |                            |                                |        |  |  |  |  |  |
| Patos Principales Datos Bancarios Tromercial Información Opcional Márgenes de Crédito Personal NOSIS Datos Personales Es Clientes Opcional Contraction opcional Contraction Opcional Contraction Opcional |                                                                                             |                                               |                        |                                        |                            |                                |        |  |  |  |  |  |
| Es Cliente:<br>Nombre: 8<br>Categoria Fis                                                                                                    | Es Cliente:     Si     -     Es Proveedor:     No     -       Nombre:     Si     Domicilio: |                                               |                        |                                        |                            |                                |        |  |  |  |  |  |
| Tipo Docume<br>Documento:                                                                                                    | nto: 📃 DNI                                                                                  |                                               | *                      | Celular: 😢                             |                            |                                |        |  |  |  |  |  |
| Celular Refe                                                                                                    | rencia:                                                                                     |                                               |                        | Email:<br>Nombre Refer                 | rencia:                    |                                |        |  |  |  |  |  |

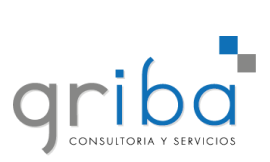

| e Inicio<br>rider Guardar<br>v Cerrar<br>v Cerrar<br>Editar<br>Editar<br>E | 000              | 巴 🖻 🔦 ,              |                |                | Person      | a              |      |                     |          | ↔ —    |         | ×       |          |
|----------------------------------------------------------------------------------------------------|------------------|----------------------|----------------|----------------|-------------|----------------|------|---------------------|----------|--------|---------|---------|----------|
| Image: Star and a star and a star a                                                                                                    | e Inicio         |                      |                |                |             |                |      |                     |          |        |         |         |          |
| rdar Guardar Valdar Cancelar Abrir registro<br>Guardar Editar Abrir Objeto Ver Navegación de Registros Cerrar<br>Guardar Editar Abrir Objeto Ver Navegación de Registros Cerrar<br>Persona Cuenta Corriente<br>Persona Cuenta Corriente<br>Comercial Información Opcional Márgenes de Crédito Personal NOSIS<br>Comercial Posee Cuenta Corriente: \$0,00 C<br>Limite Cuenta Corriente: \$0,00 C<br>Limite Cuenta Corriente: \$0,00 C<br>Limite Cuenta Corriente: \$0,00 C<br>Limite Cuenta Corriente: \$0,00 C<br>Limite Cuenta Corriente: \$0,00 C<br>Limite Cuenta Corriente: \$0,00 C<br>Lista Precio Ventas:<br>Fecha Baja: C<br>Fecha Alta: 21/5/2021 11:47 Activo: No<br>Fecha Alta: 21/5/2021 11:47 Activo: No<br>Fecha Nacimiento:<br>Genero: Masculino<br>Persona Tpo IIBB: Convenio multilateral<br>ario: PC                                                                                                    |                  |                      |                | $\alpha$       |             | 184            |      | 0 0                 |          | X      |         |         |          |
| da dodada       Verral       Anterior Siguente       Certa         Guardar       Editar       Abrir Objeto       Ver       Navegación de Registros       Certar         Guardar       Editar       Abrir Objeto       Ver       Navegación de Registros       Certar       Prose         Persona       Cuenta Corriente       Información Opcional       Márgenes de Crédito Personal       NOSIS         Comercial       Información Opcional       Márgenes de Crédito Personal       NOSIS         Comercial       Información Opcional       Márgenes de Crédito Personal       NOSIS         Comercial       Información Opcional       Márgenes de Crédito Personal       NOSIS         Comercial       Información Opcional       Márgenes de Crédito Personal       NOSIS         Comercial       Información Opcional       Márgenes de Crédito Personal       NOSIS         Conse Contactos       Empleado Actualiza:       Nombre         Fecha Alta:       21/5/2021 11:47       Activo: No       Versona       Lista GREMIO         PUBLICO       Estado Civil:       No especificat       PublicO       PublicO         Persona Tipo IIB8:       Convenio multiateral        Estado Civil:       No especificat         rio: PC       Información o consector       Estado Civi                                                                                                    | rdar. Guardar    | Validar Capcelar     | Abrir registro | Actualizar D   |             | r la Imprimir  |      | Pegistro Pegistro   | _        | Cerrar |         |         |          |
| Guardar Editar Abrir Objeto Ver Navegación de Registros Cerrar     Persona Cuenta Corriente         Posee         Posee Cuenta Corriente:              Posee           Posee           Posee                    Posee                                                  Persona  Cuenta Corriente:                                                                              Pose Cuenta Corriente:    Nombre   Pecha Alta: 21/5/2021 11:47     Path    Path    Path    Path   Path <td< td=""><td>y Cerrar</td><td></td><td>relacionado</td><td>Actualizar A</td><td>configuraci</td><td>ón 🗸</td><td></td><td>Anterior Siguient</td><td>e</td><td>Cerrai</td><td></td><td></td><td>slular</td></td<>                                                                                                    | y Cerrar         |                      | relacionado    | Actualizar A   | configuraci | ón 🗸           |      | Anterior Siguient   | e        | Cerrai |         |         | slular   |
| Persona Couenta Corriente Datos Principales Datos Bancario Comercial Posee Cuenta Corriente: S 0,00 Conercial Posee Cuenta Corriente: S 0,00 Conercial Conercial Posee Cuenta Corriente: S 0,00 Conercial Conercial Con                                                                                                    | Guardar          | Editar               | Abrir Objeto   |                | Ver         |                | 1    | Navegación de Regis | stros    | Cerrar |         | ^       |          |
| Comercial Posee Cuenta Corriente: No   Inite Cuenta Corriente: No   Unite Cuenta Corriente: No   Unite Cuenta Corriente: \$0,00   Fecha Baja:   Fecha Alta: 21/5/2021 11:47  Mas Datos   Otros Contactos   Perceptiones - Retenciones   Servicios Fecha Nacimiento:   Edade: 0 Estado Civil: No especificat Percencione Tipo IIBB: Convenio multilateral   Fecha IIBE: Convenio multilateral   Fecha IIIIIIIIIIIIIIIIIIIIIIIIIIIIIIIIIIII                                                                                                    | Persona 💻        | Cuenta Corriente     |                |                |             |                |      |                     |          |        |         | <b></b> | PUSLL    |
| Datos Principales Datos Bancarios     T Comercial     Información Opcional     Imárgenes de Crédito Personal NOSIS     Comercial     Posee Cuenta Corriente: <ul> <li></li></ul>                                                                                                    |                  | cuenta comente       |                |                |             |                |      |                     |          |        |         |         | -        |
| Comercial     Posee Cuenta Corriente:     Nombre     Fecha Baja:     Fecha Alta:     21/5/2021 11:47     Activo:     Nombre     CORPORATIVO     LISTA GREMIO     PUBLICO     Picha Nacimiento:   Conversion multilateral     Fecha Nacimiento:     Edad:   O:   Fecha Nacimiento:   Fecha Nacimiento:   Fecha Nacimiento:     Edad:   O:   Fecha Nacimiento:   Fecha Nacimiento:   Fecha Nacimiento:   Fecha Nacimiento:   Fecha Nacimiento:   Fecha Nacimiento:   Fecha Nacimiento:     Fecha Nacimiento:    <                                                                                                    | 🗦 Datos Princip  | pales 📓 Datos Bar    | ncarios 📅 Com  | ercial 📔 Info  | ormación O  | pcional 💿      | Márg | genes de Crédito Pe | rsonal N | IOSIS  |         |         |          |
| Posee Cuenta Corriente: No  ilinite Cuenta Corriente: \$0,00  ilinite Cuenta Corriente: \$0,00  ilini                                                                                                    | Comercial        |                      |                |                |             |                |      |                     |          |        |         |         |          |
| Posee Coenta Contente: <ul> <li>Posee Coenta Contente:</li> <li>Posee Coenta Contente:</li> <li>Posee Coenta Contente:</li> <li>Posee Coenta Contente:</li> <li>Posee Coenta Contente:</li> <li>Precio Ventas:</li> <li>Empleado Actualiza:</li> <li>Nombre</li> <li>Empleado Actualiza:</li> <li>Nombre</li> <li>CORPORATIVO</li> <li>LISTA GREMIO</li> <li>PUBLICO</li> </ul>                                                                                                    | Posee Cuenta (   | Corriente: No        |                | -              | Limite O    | iente Corrient | [    |                     |          |        | ¢0.00 * |         | 1111111  |
| Fecha Baja: <ul> <li>Empleado Actualiza:</li> <li>Nombre</li> </ul> Fecha Alta: 21/5/2021 11:47   CORPORATIVO   LISTA GREMIO   PUBLICO    Fecha Nacimiento: Fecha Nacimiento: Fecha Nacimiento: Edad: Genero: Masculino Edad: Estado Civil: No especificad rio: PC Nuevo Nuevo Nuevo                                                                                                    | Zona:            | comente. No          |                |                | Linte Co    | cio Ventas:    | e. [ |                     |          |        | ş0,00 ÷ |         | 816 71-3 |
| Fecha Alta: 21/5/2021 11:47     Activo: No     IISTA GREMIO        PUBLICO     Publico     Publico                                                                                                    | Fecha Baja:      |                      |                | -              | Emplead     | o Actualiza:   |      | Nombre              |          |        |         |         |          |
| Image: Second Second                                                                                                    | Fecha Alta: 2    | 1/5/2021 11:47       |                |                | Activo:     | No             | •    | CORPORATIVO         |          |        |         |         |          |
| PUBLICO         Mas Datos       Otros Contactos       Percepciones - Retenciones       Servicios         Fecha Nacimiento: <ul> <li>Edad:</li> <li>©</li> <li>Genero:</li> <li>Masculino</li> <li>Estado Civil:</li> <li>No especificat</li> <li>Priori PC</li> <li>Nuevo</li> </ul> <li>Nuevo</li>                                                                                                    |                  | -,-,                 |                |                |             |                |      | LISTA GREMIO        |          |        |         |         |          |
| Mas Datos Otros Contactos Percepciones - Retenciones Servicios<br>Fecha Nacimiento:Edad:<br>Genero: MasculinoEstado Civil: No especificac<br>Persona Tipo IIBB: Convenio multilateral<br>ario: PC                                                                                                    |                  |                      |                |                |             |                |      | PUBLICO             |          |        |         |         |          |
| Mas Datos       Otros Contactos       Percepciones - Retenciones       Servicios         Fecha Nacimiento:       -       Edad:       0         Genero:       Masculino       -       Estado Civil:       No especifica         Persona Tipo IIBB:       Convenio multilateral       -       Estado Civil:       No especifica         ario: PC       Nuevo       -       -       -                                                                                                    |                  |                      |                |                |             |                |      |                     |          |        |         |         |          |
| Mas Datos       Otros Contactos       Percepciones - Retenciones       Servicios         Fecha Nacimiento: <ul> <li>Edad:</li> <li>Edad:</li> <li>Estado Civil:</li> <li>No especifica</li> <li>Persona Tipo IIBB:</li> <li>Convenio multilateral</li> <li>ario: PC</li> </ul> Nuevo     Nuevo                                                                                                    |                  |                      |                |                |             |                |      |                     |          |        |         |         |          |
| Mas Datos Otros Contactos Percepciones - Retenciones Servicios  Fecha Nacimiento:  Genero: Masculino  Festado Civil: No especificat  Festado Civil: No especificat  Ferce  Ferce Ferce  Ferce  Ferce  Ferce  Ferce Ferce  Ferce  Ferce  Ferce  Ferce Ferce                                                                                                    |                  |                      |                |                |             |                |      |                     |          |        |         |         |          |
| Mas Datos       Otros Contactos       Percepciones - Retenciones       Servicios         Fecha Nacimiento:                                                                                                    |                  |                      |                |                |             |                |      |                     |          |        |         |         |          |
| Fecha Nacimiento:     -     Edad:     0 ‡       Genero:     Masculino     -       Fersona Tipo IIBB:     Convenio multilateral     -                                                                                                    | Mas Datos        | Contactos            | Percepcion     | es - Retencion | es 🛃 Se     | ervicios       |      |                     |          |        |         |         |          |
| Fecha Nacimiento: <ul> <li>Fedad:</li> <li>Genero:</li> <li>Masculino</li> <li>Masculino</li> <li>Estado Civil:</li> <li>No especificad</li> </ul> Persona Tipo IIBB:     Convenio multilateral <ul> <li>Mo especificad</li> <li>Mo especificad</li> </ul> <ul> <li>Mo especificad</li> <li>Mo especificad</li> </ul> <ul> <li>Mo especificad</li> <li>Mo especificad</li> <li>Mo especificad</li> <li>Mo especificad</li> </ul> <ul> <li>Mo especificad</li> </ul> <ul> <li>Mo especificad</li> <li>Mo especificad</li> <li>Mo especificad</li> </ul> <ul> <li>Mo especificad</li> <li>Mo especificad</li> <li>Mo especificad</li> <li>Mo especificad</li> </ul> <ul> <li>Mo especificad</li> </ul> <ul> <li>Mo especificad</li> <li>Mo especificad</li> <li>Mo especificad</li> <li>Mo especificad</li> <li>Mo especificad</li> <li>Mo especificad</li> <li>Mo especificad</li> </ul>                                                                                                    |                  |                      |                |                |             |                |      |                     |          |        |         |         |          |
| Genero: Masculino                                                                                                    | Fecha Nacimient  | to:                  |                |                | :           | 0 0            |      |                     |          |        |         |         |          |
| Persona Tipo IIBB: Convenio multilateral  ario: PC Nuevo                                                                                                    | Genero: Mascu    | ulino                |                |                | lo Civil: N | lo especificad |      |                     |          |        |         |         |          |
| ario: PC                                                                                                    | Persona Tipo III | BB: Convenio multila | iteral         | Ŧ              |             |                |      |                     |          |        |         |         |          |
| Nuevo                                                                                                    | ario: PC         |                      |                |                |             |                |      |                     |          |        |         |         |          |
|                                                                                                    |                  |                      |                |                |             |                |      |                     |          |        |         |         | Nuevo    |

En la pestaña Comercial podemos predefinir una Lista de Precios.

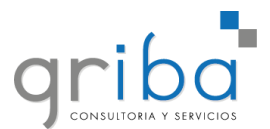

### Modificar cliente existente

Para modificar un cliente se debe seleccionarlo haciendo doble click desde la lista de **Clientes**, se puede buscar por cualquier valor de las columnas disponibles.

| Atrás Adelante          | Nuevo        | Abrir registro<br>relacionado | Actualizar Restablecer la Mostrar en configuración el Informe ~ | Reg   | pistro Registro<br>Siguiente | Buscar Texto         | ٩      |              |
|-------------------------|--------------|-------------------------------|-----------------------------------------------------------------|-------|------------------------------|----------------------|--------|--------------|
| Historial de Navegación | Crear Nuevos | Abrir Objeto                  | Ver                                                             | Naveg | ación de Registros           | Búsqueda de texto co | mpleta |              |
| Nevezzeiéz              |              |                               | Nombre                                                          |       | Categoria Fiscal             | Documento            | Celula | Email        |
| Navegación              |              | * ^                           | ACOTTO                                                          |       | Consumidor Final             | 230                  | -      | -            |
| 🗸 늗 Gestión Comercial   |              |                               | ACOTTO JUAN PABLO                                               |       | Responsable Insci            | ipto 2031323733      | 9 3816 | 601380 -     |
| > 📷 Ventas              |              |                               | ACUADOR                                                         |       | Consumidor Final             | 202                  | -      | -            |
| > 💄 Clientes            |              |                               | ADAMA SA                                                        |       | Responsable Insc             | ipto 3069175091      | 0 -    | -            |
| > 💄 Prospectos          |              |                               | ADELA LOZANO                                                    |       | Consumidor Final             | 10276651             | 3816   | 518890 -     |
| 🗲 🔚 Creditos Persona    | ales         |                               | ADICEM                                                          |       | Consumidor Final             | 1346788000           | 0 -    | -            |
| 🍇 Cotización Moneo      | da           |                               | ADMINISTRACION LEALES                                           |       | Consumidor Final             | 554                  | -      | -            |
| 🕒 Seguimiento Post      | tVenta       |                               | ADMINISTRACION Y SERVICIOS SRL                                  |       | Consumidor Final             | 3068564669           | 9 -    | -            |
| 💄 Gestión Vendedo       | res          |                               | ADOLFO PACE                                                     |       | Consumidor Final             | 2028884812           | 3 -    | -            |
| > 👩 Reportes            |              |                               | ADOLFO WIRTH                                                    |       | Consumidor Final             | 30598457             | 3815   | 654599 DASDS |
| 🖳 Devoluciones de       | Clientes     |                               | ΔΩΩΤΔΝ ΜΔΩΤΤΝΤ                                                  |       | Consumidor Final             | 390                  | -      | -            |

En caso de necesitar otro valor, se puede hacer click derecho sobre el nombre de cualquier columna, click en "Selector de columnas"

| ) | configuración el Informe 🐃 🗛    | nterior Siguiente          |                        |               |           |     |                                            |         |
|---|---------------------------------|----------------------------|------------------------|---------------|-----------|-----|--------------------------------------------|---------|
| • | Ver Nav                         | egación de Registros Búsgi | ueda de texto completa |               |           |     |                                            |         |
|   | Nombre                          | Categoria Fiscal           | Documento              | Celular       | Email     | AI  | Orden Ascendente                           |         |
| • | ALMACEN PARA MOTOS S.R.L        | Responsable Inscripto      | 30-71437040-1          | -             | -         | 71  |                                            |         |
| 1 | DJIVELEKIAN JUAN SEBASTIAN      | Responsable Inscripto      | 20-28476341-7          | -             | -         | ¥.  | Orden Descendente                          | 5 PISO: |
|   | DOLORES VIÑALS                  | Consumidor Final           | 564891                 | NO ESPECIFICA | -         |     | Quitar todos los criterios de ordenamiento |         |
|   | INSTITUTO ORAL TUCUMAN SRL      | Responsable Inscripto      | 30-61142851-7          | NO ESPECIFICA | -         |     | Agrupar por esta columna                   | 41      |
|   | J. D. SERVICIOS DAURIA S.R.L.   | Responsable Inscripto      | 33-71232707-9          | 3815621313    | -         | 4   | Mostrar Ventana Agrupar por                | ITRE L  |
|   | MICHEL SERGIO                   | Responsable Inscripto      | 20-13474508-9          | -             | -         |     | Quitar esta columna                        | TO:1    |
|   | NORTH WESTERN S.R.L.            | Responsable Inscripto      | 30-71666007-5          | 2974753041    | -         |     | Calcular Columnia                          | 56      |
|   | STAMP S.R.L.                    | Responsable Inscripto      | 30-70737723-9          | 3854875170    | -         |     | Selector de Columnas                       |         |
|   | WAYRA S.R.L                     | Responsable Inscripto      | 33-71335240-9          | NO ESPECIFICA | -         | +A+ | Ajuste perfecto                            |         |
|   | 24 GEO SEGURIDAD PRIVADA S.A.S. | Responsable Inscripto      | 30-71674411-2          | 3814178987    | NO ESPECI |     | Ajuste perfecto (todas las columnas)       |         |
|   | 4 TRAZOS                        | Consumidor Final           | 000000000              | -             | -         | T   | Editor de filtros                          |         |
|   | AAA SRL                         | Responsable Inscripto      | 30715782673            | -             | -         |     | Mostrar Panel de Búsqueda                  |         |
|   | ABBATE GEORGINA MARIA           | Consumidor Final           | 25212196               | 3814019696    | -         |     | Mostrar Fila de Filtrado                   |         |
|   | ABDELNUR DANIEL ADRIANO         | Responsable Inscripto      | 20178606833            | -             | -         |     |                                            |         |
|   | ABEL CESAR                      | Consumidor Final           | 25844434               | 3815948145    | -         |     | BARRIO QUINTA AZUCENA                      | L:121   |
|   | ABEL MUSA GAY                   | Consumidor Final           | 0000000000000          | -             | -         |     | EL DEPTO                                   |         |

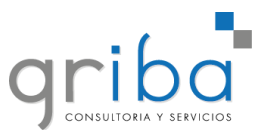

Y agregar la que haga falta haciendo click sobre la lista y arrastrar hacia las columnas para agregar.

| istros   | Búsqu     | ieda de texto completa |            |   |   | <b>v</b>        |  |
|----------|-----------|------------------------|------------|---|---|-----------------|--|
| scal     |           | Documento              | Celular    |   |   | Email           |  |
| ole Insc | ripto     | 30-71437040-1          | Es_Cliente |   |   | <b>^_</b>       |  |
| ole Insc | ripto     | 20-28476341-7          |            |   |   |                 |  |
| or Final |           | 564891                 | NO ESPEC   |   | A | -               |  |
| ole Insc | ripto     | 30-61142851-7          | NO ESPEC   |   | A | -               |  |
| ole Ins  | Personal  | lización: Persona      |            | × |   | -               |  |
| ole Ins  | Púnaura   |                        |            | 0 |   | -               |  |
| ole Ins  | busqueo   | ia para una columna    |            | ~ |   | -               |  |
| ole Ins  | Codige    | D                      |            |   |   | -               |  |
| ole Ins  | Cuentas   | Contables              |            |   | A | -               |  |
| ole Ins  | Docume    | nto Tipo               |            |   |   | NO ESPECIFICADO |  |
| or Fina  | Es Client | te                     |            |   |   | -               |  |
| ole Ins  | EsFlove   | edu                    |            |   |   | -               |  |
| or Fina  | Eecha A   | Ita                    |            | - |   | -               |  |
| ole Ins  | Liste Dec | vie Menten             |            | - |   | -               |  |
| or Fina  |           | Agregar                |            |   |   | -               |  |
| or Fina  |           | Eliminar               |            |   |   | -               |  |
| or Final |           | 513                    | -          | _ | - | -               |  |
| or Final |           | 50                     | -          |   |   | -               |  |
|          |           | 00 74 C04 700 0        |            |   |   |                 |  |

Una vez modificado los datos, se guardan los cambios.

| Persona     Cuenta Corriente     Datos Principales     Datos Principales     Datos Personales     Es Cliente:     Si     Nombre:     DOLORES VIÑALS    Categoria Fiscal:    Consumidor Final    Localidad:    YERBA BUENA                                                                                                    |                  |
|----------------------------------------------------------------------------------------------------|------------------|
| Image: Sign of the second second s                                |                  |
| Categoria Fiscal: Consumidor Final  Categoria Fiscal: Consumidor Final Categoria Fiscal: Consumenta: Categoria Fiscal: Constant  Categoria Fiscal: Consumenta: Categoria Fiscal: Constant  Categoria Fiscal: Constant  Categoria F | intasi<br>na: [  |
| Documento:     564891       Telefono:     Cuenta Con                                                                                                    | ibilida<br>ntabl |
| Celular Referencia: Email: - Observacion                                                                                                    | ones:            |
| Mas Datos Otros Contactos Percepciones - Retenciones Servicios                                                                                                    |                  |

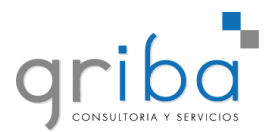

### Devoluciones

En caso de necesitar hacer una devolución, nos dirigimos a:

- 1. Gestión Comercial.
- 2. Devoluciones de Clientes.
- 3. Nuevo.

| G O O C -                                     |                                                   | Pri                                          | oducto Devolucion - GRIBA    |                         |                             | <b>↔</b>           | - 0 >         | × |
|-----------------------------------------------|---------------------------------------------------|----------------------------------------------|------------------------------|-------------------------|-----------------------------|--------------------|---------------|---|
| Archivo Inicio Ver                            |                                                   |                                              |                              |                         |                             |                    |               |   |
| Atrás Adelante 3 Nuevo Abrir reg              | istro<br>ado Actualizar Restablece<br>configuraci | r la Registro Registro<br>Ánterior Siguiente | Buscar Texto P               |                         |                             |                    |               |   |
| Historial de Navegación Crear Nuevos Abrir Ob | Jeto Ver                                          | Navegación de Registros                      | Busqueda de texto completa   | Estado Domito Easternoi | an Employeda Constidu       | d Note             | Tatal Drasaa  |   |
| Navegación # × -                              | 1/5/2021 0001                                     | 0000066 COOR EARMACELITE                     | CA DE PROVISI                | Aculado RE0010003684    | PC Pablo \$3.0              | 10 ¢ 883 ¢ 158     | \$ 555 No     |   |
| 🗙 🏣 Gestión Comercial 🔰 1                     | 19/5/2021 D001                                    | 0000005 COOP FARMACEUTE                      | CA DE PROVISI \$ 93,743,98   | Cerrado RE0010003684    | PC Pablo \$2.0              | 0 \$ 714 \$ 162    | \$ 935, No    | Н |
| > 🔤 Ventas                                    | 19/5/2021 D001                                    | 0000064 COOP FARMACEUT                       | CA DE PROVISI \$ 56, 145, 47 | En proce RE0010003684   | PC, Pablo \$4.0             | 0 \$887. \$158.    | \$ 560, No    |   |
| > 💄 Clientes                                  | 17/5/2021 D001                                    | 0000063 OSCAR ALFREDO MI                     | IGUES \$ 7,259,58            | Cerrado RF0010003529    | Bustos R., Jose M., \$ 1.0  | 0 \$0.00 \$0.00    | \$ 0.00 No    |   |
| > 💄 Prospectos                                | 14/5/2021 D001                                    | 0000062 PEREZ MARTIN ARIE                    | EL \$ 1,582,80               | Cerrado RF0010003636    | Bustos R., Jose M., \$6,0   | 0 \$0.00 \$0.0     | \$0,00 No     |   |
| > 🔁 Creditos Personales                       | 14/5/2021 D001                                    | 0000061 BAROUET WALTER                       | \$ 1,265,50                  | Cerrado RF0010003624    | Bustos R., Jose M., \$ 1.0  | 0 \$0.00 \$2.2     | ) \$ 12,66 No |   |
| Cotización Moneda                             | 13/5/2021 D001                                    | 0000060 GEOS S.R.L.                          | \$ 1.827.96                  | Cerrado RF0010003479    | RUIZ, JOSE EMAN \$ 1.0      | 0 \$0.00 \$0.0     | \$ 0,00 No    |   |
| Gestión Vendedores                            | 13/5/2021 D001                                    | 0000059 ALDERETE BIMBI MA                    | RTIN \$ 26.397.54            | Cerrado RF0010003615    | Bustos R., Jose M., \$ 123, | \$0.00 \$0.0       | \$ 0,00 No    |   |
| > Reportes                                    | 12/5/2021 D001                                    | 0000058 CESAR ALEJANDRO                      | SECO \$ 2,696.25             | Cerrado RE0010003592    | Bustos R., Jose M., \$1.0   | 0 \$0.00 \$0.0     | \$0.00 No     |   |
| Devoluciones de Clientes 2                    | 11/5/2021 D001                                    | 0000057 SUPERIOR GOBIERN                     | IO DE LA PCIA D \$ 25.042.99 | Cerrado RF0010003499    | Bustos R., Jose M., \$ 1.0  | 0 \$0.00 \$0.0     | \$0.00 No     |   |
| > 🔚 Gestión de Servicios                      | 11/5/2021 D001                                    | 0000056 SUPERIOR GOBIERN                     | IO DE LA PCTA D \$ 25.042.99 | Cerrado RE0010003498    | Bustos R., Jose M \$ 1.0    | 0 \$0.00 \$0.0     | \$0.00 No     |   |
| > 🦕 Gestión de Productos                      | 10/5/2021 0001                                    | 0000055 MAXIMI JANO NANT                     | FDNF \$ 848.63               | Cerrado RE0010003551    | Bustos P Jose M \$4.0       | 0 \$0.00 \$5.8     | \$ 8.49 No    |   |
| > 늘 Gestión de Compras                        | E/E/2021                                          |                                              | 44N CDI 6 0 042 45           | Canada DE0010003376     | Dustos Pay Societian († 4.0 |                    | ¢ 0,00 N=     |   |
| Gestión de Tesorería                          | 5/5/2021 0001                                     | SUSPENSION TOCOM                             | 1AN SKL \$ 2.045,45          | Cerrado RP0010003576    | bustos ku, Jose M \$ 4,0    | JU \$0,00 \$0,00   | 5 \$0,00 NO   |   |
| > 🔚 Gestión Contable                          | 5/5/2021 D001                                     | SECO ROCHA NAHU                              | EL ISAIAS \$ 43.365,60       | Cerrado RF0010003464    | Bustos R., Jose M \$8,0     | JU \$ U,UO \$ 0,01 | \$0,00 No     |   |
| Gestión de Recursos Humanos                   | 3/5/2021 D001                                     | 0000052 CONSORCIO DE PRO                     | DPIETARIOS DE \$ 47.314,80   | En proce RF0010003214   | Bustos R., Jose M \$ 10,0   | 00 \$0,00 \$0,00   | \$0,00 No     |   |
| 📏 🔚 Gestión Gerencial                         | 30/4/2021 D002                                    | 0000051 ECHAZU PABLO FED                     | ERICO \$ 10.918,38           | Cerrado RF0020003429    | Echazú, Pablo \$6,0         | 00 \$90,96 \$19,00 | 8 \$110, No   |   |

Se busca el **Cliente** y **Remito** de los productos a devolver.

| G 0 0 0      | C 🛛 🖻 🔦 🕞           |                                |                               |                                         | Prod                                | lucto Devolucion      |           |          |                 |                  | ÷ –       | ٥   | ×   |
|--------------|---------------------|--------------------------------|-------------------------------|-----------------------------------------|-------------------------------------|-----------------------|-----------|----------|-----------------|------------------|-----------|-----|-----|
| File Inicio  |                     |                                |                               |                                         |                                     |                       |           |          |                 |                  |           |     |     |
| Nuevo        | Guardar<br>y Cerrar | Cambio de Cancelar<br>Estado ~ | Abrir registro<br>relacionado | Actualizar Restablecer la configuración | Registro Regist<br>Anterior Siguien | ro Cerrar             |           |          |                 |                  |           |     |     |
| Crear Nuevos | Guardar             | Editar                         | Abrir Objeto                  | Ver                                     | Navegación de Reg                   | istros Cerrar         |           |          |                 |                  |           |     | ^   |
| Fecha Hora:  | 21/5/2021           |                                | - N                           | Numero:                                 |                                     |                       |           | Empresa: | XIBEI SRL       |                  |           |     |     |
| Información  | n                   |                                |                               |                                         |                                     |                       |           |          |                 |                  |           |     |     |
| Cliente:     |                     |                                |                               |                                         | ÷                                   | Empleado:             | PC, Pablo |          |                 |                  |           |     | -   |
| Sucursal:    | XIBEI-CENTR         | AL                             |                               |                                         | ~                                   | Remito Facturacion:   |           |          |                 |                  |           |     | *   |
| Estado:      | En proces           | 50                             |                               |                                         |                                     | Nota Credito:         |           |          |                 |                  |           |     | ÷   |
| Total Dolar: |                     |                                |                               |                                         | \$0,00 🗘                            | Nota Credito Interna: |           |          |                 |                  |           |     |     |
| Neto:        |                     |                                |                               |                                         | \$0,00 🗘                            | Cantidad Total:       |           |          |                 |                  |           | 0,0 | 0 0 |
| Impuestos:   |                     |                                |                               |                                         | \$0,00 🗘                            |                       |           |          |                 |                  |           |     |     |
| Total:       |                     |                                |                               |                                         | \$0,00 🗘                            |                       |           |          |                 |                  |           |     |     |
|              |                     |                                |                               |                                         |                                     |                       |           |          |                 |                  |           |     |     |
| 🛄 Detalles d | le Devoluciones     |                                |                               |                                         |                                     |                       |           |          |                 |                  |           |     |     |
| : × 🖪        | 11 0 0 E            | ] • 🗋 •                        |                               |                                         |                                     |                       |           |          |                 |                  |           |     |     |
| Item         | 🔺 Codigo            | Descr                          | ripcion                       | Referencia                              |                                     | Deposito              |           | Cantidad | Precio Unitario | Valor Devolucion | Procesado |     |     |
|              |                     |                                |                               |                                         |                                     |                       |           |          |                 |                  |           |     |     |
|              |                     |                                |                               |                                         |                                     |                       |           |          |                 |                  |           |     |     |
|              |                     |                                |                               |                                         |                                     |                       |           |          |                 |                  |           |     |     |

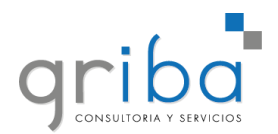

En caso de tener varios remitos, corroborar el número de Remito.

| G 0 0 C           | : 비 만 🛧 -                   |                                |                               |                                            | Pro                               | ducto Devolucion      |     |             |          |           |      | <b>↔</b> – | ٥     | × |
|-------------------|-----------------------------|--------------------------------|-------------------------------|--------------------------------------------|-----------------------------------|-----------------------|-----|-------------|----------|-----------|------|------------|-------|---|
| File Inicio       |                             |                                |                               |                                            |                                   |                       |     |             |          |           |      |            |       |   |
|                   | ₿₿                          | 📩 🔸                            |                               | C L                                        | 00                                |                       |     |             |          |           |      |            |       |   |
| Nuevo             | Guardar Guardar<br>y Cerrar | Cambio de Cancelar<br>Estado ~ | Abrir registro<br>relacionado | Actualizar Restablecer la<br>configuración | Registro Regis<br>Anterior Siguie | tro Cerrar<br>nte     |     |             |          |           |      |            |       |   |
| Crear Nuevos      | Guardar                     | Editar                         | Abrir Objeto                  | Ver                                        | Navegación de Re                  | gistros Cerrar        |     |             |          |           |      |            |       | ^ |
| Fecha Hora:       | 21/5/2021                   |                                | * N                           | lumero:                                    |                                   |                       |     |             | Empresa: | XIBEI SRL |      |            |       | ÷ |
| Información       | ]                           |                                |                               |                                            |                                   |                       |     |             |          |           |      |            |       |   |
| Cliente:          | COOP FARMA                  | ACEUTICA DE PROVISION          | N Y CONSUMO ALI               | BERDI LTDA                                 | *                                 | Empleado:             | PC, | Pablo       |          |           |      |            |       | ¥ |
| Sucursal:         | XIBEI-CENTR                 | AL                             |                               |                                            |                                   | Remito Facturacion:   |     |             |          |           |      |            |       | ÷ |
| Estado:           | En proces                   | 50                             |                               |                                            |                                   | Nota Credito:         |     | Numero      |          |           |      |            |       | - |
| Total Dolar:      |                             |                                |                               |                                            | \$0,00 🗘                          | Nota Credito Interna: |     | RF00100036  | 84       |           |      |            |       |   |
| Neto:             |                             |                                |                               |                                            | \$0,00 🗘                          | Cantidad Total:       |     | RF00100036  | 85       |           | <br> |            |       |   |
| Impuestos:        |                             |                                |                               |                                            | \$0,00 🗘                          |                       | Ľ.  | RF00100035  | 87       |           | <br> |            |       |   |
| Total:            |                             |                                |                               |                                            | \$0,00 🗘                          |                       |     | KI-00100030 | 05       |           |      |            |       |   |
| 🔲 Detalles de     | Devoluciones                |                                |                               |                                            |                                   |                       |     |             |          |           |      |            |       |   |
|                   |                             |                                |                               |                                            |                                   |                       |     |             |          |           |      |            |       |   |
| : X []            | DIO O E                     | i • 🖸 •                        |                               |                                            |                                   |                       |     |             |          |           |      |            |       |   |
| Item              | <ul> <li>Codigo</li> </ul>  | Desa                           | ripcion                       | Referencia                                 | 3                                 | Deposito              |     |             |          |           |      |            |       |   |
|                   |                             |                                |                               |                                            |                                   |                       |     |             |          |           |      |            |       |   |
|                   |                             |                                |                               |                                            |                                   |                       |     |             |          |           |      |            |       |   |
|                   |                             |                                |                               |                                            |                                   |                       | L   |             |          |           |      |            |       |   |
|                   |                             |                                |                               |                                            |                                   |                       |     |             |          |           |      |            | Nuevo |   |
|                   |                             |                                |                               |                                            |                                   |                       | ::. |             |          |           | <br> |            |       |   |
|                   |                             |                                |                               |                                            |                                   |                       |     |             |          |           |      |            |       |   |
| Cambiar Estado a: | Cerrado                     | Apulado                        |                               |                                            |                                   |                       |     |             |          |           |      |            |       |   |

En los detalles se puede borrar lo productos que **No** se devuelven.

| G 0 0 C         | : 비 명 🐟 🕞                |                                |                               |                    |                             | D0010                     | 00068         | - Producto Devolucion |              |          |                 |                  |           |      |     |
|-----------------|--------------------------|--------------------------------|-------------------------------|--------------------|-----------------------------|---------------------------|---------------|-----------------------|--------------|----------|-----------------|------------------|-----------|------|-----|
| File Inicio     |                          |                                |                               |                    |                             |                           |               |                       |              |          |                 |                  |           |      |     |
| Nuevo           | Guardar guardar y Cerrar | Cambio de Cancelar<br>Estado ∽ | Abrir registro<br>relacionado | C<br>Actualizar Re | stablecer la<br>nfiguración | Registro R<br>Anterior Si | C)<br>egistro | Cerrar                |              |          |                 |                  |           |      |     |
| Crear Nuevos    | Guardar                  | Editar                         | Abrir Objeto                  | Ver                |                             | Navegación de             | Regist        | ros Cerrar            |              |          |                 |                  |           |      |     |
| Fecha Hora:     | 21/5/2021                |                                | ~ N                           | umero:             | D001000                     | 00068                     |               |                       |              | Empresa: | XIBEI SRL       |                  |           |      |     |
| III Información | 1                        |                                |                               |                    |                             |                           |               |                       |              |          |                 |                  |           |      |     |
|                 |                          |                                |                               |                    |                             |                           |               |                       |              |          |                 |                  |           |      |     |
| Cliente:        | COOP FARM                | ACEUTICA DE PROVISION          | NY CONSUMO ALI                | BERDI LTDA         |                             |                           | - E           | Empleado:             | PC, Pablo    |          |                 |                  |           |      | ÷   |
| Sucursal:       | XIBEI-CENTR              | AL                             |                               |                    |                             |                           | - F           | Remito Facturacion:   | RF0010003687 |          |                 |                  |           |      | × • |
| Estado:         | En proce                 | 50                             |                               |                    |                             |                           | - 1           | Nota Credito:         |              |          |                 |                  |           |      | Ŧ   |
| Total Dolar:    |                          |                                |                               |                    |                             | \$ 0,0                    | 1 Q   N       | Nota Credito Interna: |              |          |                 |                  |           |      | Ψ.  |
| Neto:           |                          |                                |                               |                    |                             | \$ 84.474,9               | C C           | Cantidad Total:       |              |          |                 |                  |           | 16,0 | 0 0 |
| Impuestos:      |                          |                                |                               |                    |                             | \$ 16.980,9               | н (С.         |                       |              |          |                 |                  |           |      |     |
| Total:          |                          |                                |                               |                    |                             | \$ 103.956,6              | ÷             |                       |              |          |                 |                  |           |      |     |
|                 |                          |                                |                               |                    |                             |                           |               |                       |              |          |                 |                  |           |      |     |
| Detalles de     | Devoluciones             |                                |                               |                    |                             |                           |               |                       |              |          |                 |                  |           |      |     |
| : 🗙 🖬           | ET 0 0 E                 | ₽ <b>-</b> Q -                 |                               |                    |                             |                           |               |                       |              |          |                 |                  |           |      |     |
| Item            | ▲ Codigo                 | Desa                           | ripcion                       |                    | Referencia                  |                           |               | Deposito              |              | Cantidad | Precio Unitario | Valor Devolucion | Procesado |      |     |
|                 | 1 DS-2CE56C0T            | -IPF 1.0 C                     | AMARA HIKVISIC                | N HD DOMO I        |                             |                           |               | Central-Xibei         |              | 4        | 00 \$ 1.631,1   | \$ 6.769,58      | No        |      |     |
|                 | 2 DS-7732NI-K4           | 7.11                           | IVR IP Hikvision 32           | Canales 4K C       |                             |                           |               | Central-Xibei         |              | 1,       | 00 \$85.085,42  | \$ 88.282,24     | No        |      |     |
| •               | 3 TarjetasMifare         | e Tarje                        | ta de proximidad              | MiFare, Comp       |                             |                           |               | Central-Xibei         |              | 10,      | 00 \$ 186,0     | 1 \$ 1.447,49    | No        |      |     |
|                 | 4 RB750                  | Rout                           | er RB MIKROTIK 7              | 50R2 SETHER        |                             |                           |               | Central-Xibei         |              | 1,       | 00 \$ 7.985,93  | 2 \$ 7.457,37    | No        |      |     |
|                 |                          |                                |                               |                    |                             |                           |               |                       |              |          |                 |                  |           |      |     |
|                 |                          |                                |                               |                    |                             |                           |               |                       |              |          |                 |                  |           |      |     |
|                 |                          |                                |                               |                    |                             |                           |               |                       |              |          |                 |                  |           |      |     |

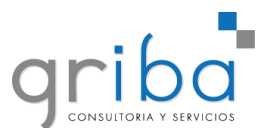

En este caso, se **devolverán** cuatro cámaras y cinco de las diez tarjetas de proximidad.

| Deta | lles de Dev | oluciones         |                                    |            |               |          |                 |                  |           |
|------|-------------|-------------------|------------------------------------|------------|---------------|----------|-----------------|------------------|-----------|
| ×    |             | 000 🗄 - 🔯 -       |                                    |            |               |          |                 |                  |           |
| Iter | m 🔺         | Codigo            | Descripcion                        | Referencia | Deposito      | Cantidad | Precio Unitario | Valor Devolucion | Procesado |
|      |             | 1 DS-2CE56C0T-IPF | 1.0 CAMARA HIKVISION HD DOMO I     |            | Central-Xibei | 4,00     | \$ 1.631,11     | \$ 6.769,58      | No        |
|      |             | 3 TarjetasMifare  | Tarjeta de proximidad MiFare. Comp |            | Central-Xibei | 5,00     | \$ 186,01       | \$ 930,05        | No        |
|      |             |                   |                                    |            |               |          |                 |                  |           |
|      |             |                   |                                    |            |               |          |                 |                  |           |

# Una vez corroborado los datos, se **Cierra** la devolución generando la **Nota de Crédito** correspondiente

| G 0 0 C                           | : 비 맘 🛧 -                                             |                    |                                    | D001000                    | 1068 - Producto Devol | icion           |          |                 |                  | <b>↔</b> – | o x    |
|-----------------------------------|-------------------------------------------------------|--------------------|------------------------------------|----------------------------|-----------------------|-----------------|----------|-----------------|------------------|------------|--------|
| File Indo                         |                                                       |                    |                                    |                            |                       |                 |          |                 |                  |            |        |
| D                                 | 88                                                    | 1.                 |                                    |                            |                       |                 |          |                 |                  |            |        |
| Nuevo                             | Guardar Guardar                                       | Cambio de Cancelar | Abrir registro Actualizar Re       | establecer la Registro Reg | istro Cerrar          |                 |          |                 |                  |            |        |
| Crear Nuevos                      | Guardar                                               | Cerrado            | Abrir Objeto Ve                    | er Navegación de R         | egistros Cerrar       |                 |          |                 |                  |            | ^      |
| Fecha Hora:                       | 21/5/2021                                             | Anulado            | <ul> <li>Numero:</li> </ul>        | D001000068                 |                       |                 | Empresa: | XIBEI SRL       |                  |            |        |
| Información                       | 1 Información                                         |                    |                                    |                            |                       |                 |          |                 |                  |            |        |
| Cliente:                          | COOP FARMACEUTICA DE PROVISION Y CONSUMO ALBERDI LIDA |                    |                                    |                            |                       | PC, Pablo       |          |                 |                  |            | *      |
| Sucursal:                         | XIBEI-CENTR.                                          | XIBEI-CENTRAL -    |                                    |                            |                       | n: RF0010003687 |          |                 |                  |            | +      |
| Estado:                           | En proces                                             | 30                 |                                    | - Nota Credito:            |                       |                 |          |                 |                  |            |        |
| Total Dolar:                      | olar: \$0,00 0                                        |                    |                                    |                            |                       | na:             |          |                 |                  |            |        |
| Neto:                             | Neto: \$6.160,74 🕽                                    |                    |                                    |                            |                       |                 |          |                 |                  |            | 9,00 🗘 |
| Impuestos:                        | JS: \$ 1.293,75                                       |                    |                                    |                            |                       |                 |          |                 |                  |            |        |
| Total:                            |                                                       |                    |                                    | \$ 7.699,63                |                       |                 |          |                 |                  |            |        |
| Detailes de Devolutiones          |                                                       |                    |                                    |                            |                       |                 |          |                 |                  |            |        |
|                                   |                                                       |                    |                                    |                            |                       |                 |          |                 |                  |            |        |
| Item                              | Codigo                                                | Desi               | ripcion                            | Referencia                 | Deposito              |                 | Cantidad | Precio Unitario | Valor Devolucion | Procesado  |        |
|                                   | 1 DS-2CE56C0T-IPF                                     |                    | 1.0 CAMARA HIKVISION HD DOMO I     |                            | Central-Xibei         |                 | 4,00     | \$ 1.631,11     | \$ 6.769,58      | No         |        |
| •                                 | 3 TarjetasMifare                                      |                    | Tarjeta de proximidad MiFare. Comp |                            | Central-Xibei         | Central-Xibei   |          | \$ 186,01       | \$ 930,05        | No         |        |
|                                   |                                                       |                    |                                    |                            |                       |                 |          |                 |                  |            |        |
|                                   |                                                       |                    |                                    |                            |                       |                 |          |                 |                  |            |        |
|                                   |                                                       |                    |                                    |                            |                       |                 |          |                 |                  |            |        |
|                                   |                                                       |                    |                                    |                            |                       |                 |          |                 |                  |            |        |
|                                   |                                                       | -                  |                                    |                            |                       |                 |          |                 |                  |            |        |
| Cambiar Estado a: Cerrado Anulado |                                                       |                    |                                    |                            |                       |                 |          |                 |                  |            |        |

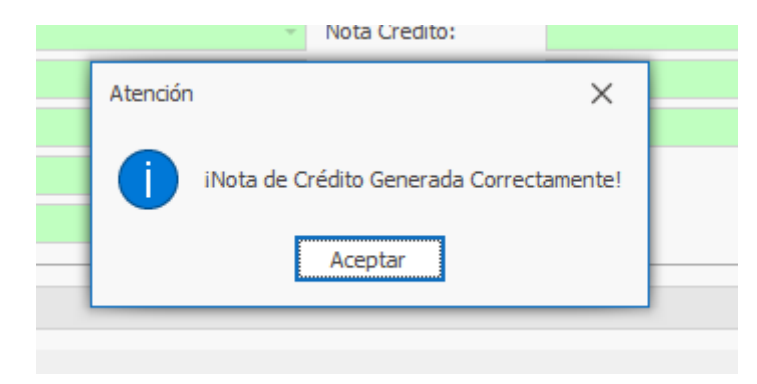